**Business Unit or Link** 

# *LE PROCESS MANUAL* Logistics and Dispatch

14 March 2020

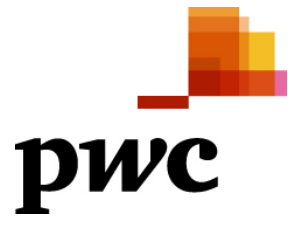

Sensitivity: Confidential (C2)

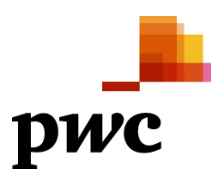

*PricewaterhouseCoopers LLP, [PwC Address 1] [PwC Address 2] T*: +44 (0) 00 0000 0000, *F*: +44 (0) 00 0000 0000

Lorem ipsum dolor sit amet, consectetur adipiscing elit. Quisque justo augue, tempor at tincidunt et, convallis scelerisque orci. Aliquam fringilla pulvinar ipsum ac venenatis. Sed ut dolor augue, sit amet ultrices veilt. Etiam mollis, quam eget scelerisque scelerisque, ante tellus ullamcorper libero, sed convallis odio ante pharetra elit. Pellentesque facilisis consequat venenatis. Aliquam erat volutpat. Nullam volutpat condimentum consectetur.

Sensitivity: Confidential (C2)

## Table of Contents

| 1. Freight Agreement             |
|----------------------------------|
| 1.1. Creation                    |
| 1.1.1. Step 1                    |
| 1.1.2. Step 2                    |
| 1.1.3. Step 3                    |
| 1.1.4. Step 4                    |
| 1.2. Change                      |
| 1.2.1. Step 1                    |
| 1.2.2. Step 2                    |
| 1.2.3. Step 3                    |
| 2. DO Creation                   |
| 2.1. Creation                    |
| 2.1.1. Step 1                    |
| 2.1.2. Step 2                    |
| 2.1.3. Step 3 10                 |
| 3. Creation of Shipment 14       |
| 3.1. Creation14                  |
| 3.1.1. Step 1                    |
| 3.1.2. Step 2                    |
| 3.1.3. Step 3                    |
| 3.1.4. Step 4                    |
| 3.1.5. Step 5                    |
| 4. Update Shipment21             |
| 4.1. Creation                    |
| 4.1.1. Step 1                    |
| 5. Create Invoice                |
| 5.1. Creation                    |
| 5.1.1. Step 1                    |
| 6. Update Shipment with POD data |
| 6.1. Update                      |
| 6.1.1. Step 1                    |
| 7. Create Shipment Cost          |
| 7.1. Creation                    |
| 7.1.1. Step 1                    |
|                                  |

## 1. Freight Agreement

## 1.1. Creation

## 1.1.1. Step 1

#### Log in S4 HANA

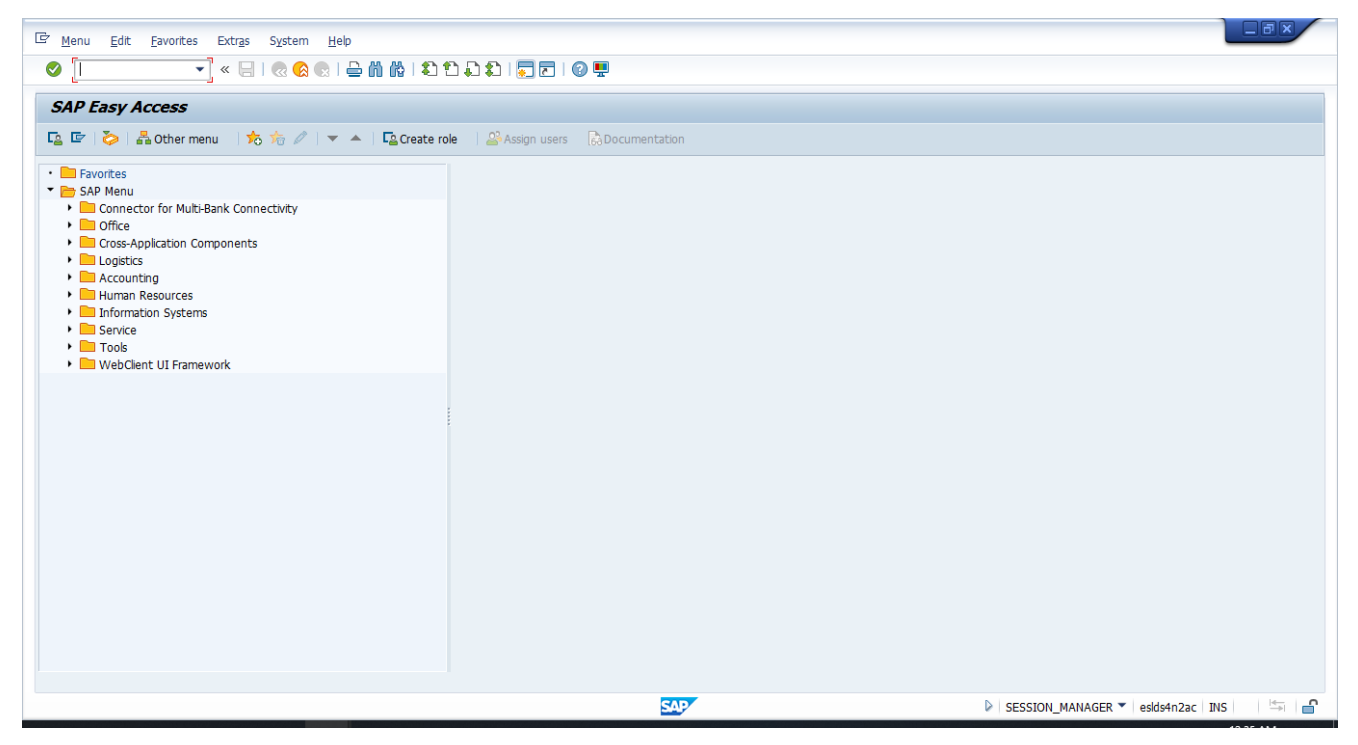

### 1.1.2. Step 2

| C System Help                      |                                         |                |                  |                          |     |                                          |
|------------------------------------|-----------------------------------------|----------------|------------------|--------------------------|-----|------------------------------------------|
| 🖉 🛛 🗸 🖌                            | 🔗 😪 I 🗁                                 | nn:            | )   🜄 🗷   🕜 🖳    |                          |     |                                          |
| Create Freight Agreement           |                                         |                |                  |                          |     |                                          |
| Create Freight Agreement           |                                         |                |                  |                          |     |                                          |
|                                    |                                         |                |                  |                          |     |                                          |
| Header Details                     |                                         |                |                  |                          |     |                                          |
| Freight Agreement Number           |                                         |                |                  |                          |     |                                          |
| Freight Agreement Type 2 Gene      | ral                                     |                |                  |                          |     |                                          |
| Transporter 500009                 | Uttamwa 1                               | Trucker        |                  |                          |     |                                          |
| Contract Validity From 01.01.2     | 020 To 3                                | 1.03.2020      |                  |                          |     |                                          |
| Freight Type 2 Othe                | r i i i i i i i i i i i i i i i i i i i |                |                  |                          |     |                                          |
| Payment Terms Y030                 |                                         |                |                  |                          |     |                                          |
| Shipment Point ES01 Bo             | karo Shipping p                         | oint           |                  |                          |     |                                          |
| Reference                          |                                         |                |                  |                          |     |                                          |
| Contract Weight                    |                                         |                |                  |                          |     |                                          |
|                                    |                                         |                |                  |                          |     |                                          |
| Item Details                       |                                         |                |                  |                          |     | ***                                      |
| Item Vehicle Type Minimum Quantity | Pincode                                 | Freight Charge | Delay Charge Day | Detention Charge Per Day |     |                                          |
| 10 01 Truck                        | 828113                                  | 5,000.00       | 1,000.00         | 300.00                   | -   |                                          |
| <b>•</b>                           |                                         |                |                  |                          | -   |                                          |
| <b>•</b>                           |                                         |                |                  |                          | - 1 |                                          |
| <b>•</b>                           |                                         |                |                  |                          | - 1 |                                          |
| <b>~</b>                           |                                         |                |                  |                          | - 1 |                                          |
| <b>•</b>                           |                                         |                |                  |                          | - 1 |                                          |
| •<br>•                             |                                         |                |                  |                          | - 1 |                                          |
|                                    |                                         |                |                  |                          |     |                                          |
|                                    |                                         |                |                  |                          |     |                                          |
|                                    |                                         |                |                  | 4                        |     |                                          |
|                                    |                                         |                |                  |                          |     | A                                        |
|                                    |                                         |                |                  |                          |     | <b>▼</b>                                 |
|                                    |                                         |                |                  | SAP                      |     | 🕨   ZFRAR01 🔻   eslds4n2ac   INS   🚔   🔒 |

Freight agreement type- 02- General

note-following validations are present in freight agreement at header level

For same header data new freight agreement cannot be created
 For Risk purchase freight agreement type Reference general agreement is mandatory

### 1.1.3. Step 3

Enter Item Details

| Item Details |              |                  |         |                |                  |                          |      |  |  |  |
|--------------|--------------|------------------|---------|----------------|------------------|--------------------------|------|--|--|--|
| Item         | Vehicle Type | Minimum Quantity | Pincode | Freight Charge | Delay Charge Day | Detention Charge Per Day |      |  |  |  |
| 10           | þl Truck 🛛 🔻 |                  | 828113  | 5,000.00       | 1,000.00         | 300.00                   | -    |  |  |  |
|              | •            |                  |         |                |                  |                          | •    |  |  |  |
|              | •            |                  |         |                |                  |                          |      |  |  |  |
|              |              |                  |         |                |                  |                          | - 10 |  |  |  |

note-following validations are present in freight agreement at item level 1. For same Freight type- DI Pipe Minimum Quantity is mandatory

| Item Details |              |                  |         |                |                  |                          |    |  |  |  |  |
|--------------|--------------|------------------|---------|----------------|------------------|--------------------------|----|--|--|--|--|
| Item         | Vehicle Type | Minimum Quantity | Pincode | Freight Charge | Delay Charge Day | Detention Charge Per Day | 11 |  |  |  |  |
| 10           | 01 Truck 💌   |                  | 828113  | 5,000.00       | 1,000.00         | 300.00                   | *  |  |  |  |  |
| 20           | þ5 Trailer 🔻 |                  | 828113  | 6,000.00       | 1,000.00         | 200.00                   | •  |  |  |  |  |
|              | -            |                  |         |                |                  |                          |    |  |  |  |  |
|              | -            |                  |         |                |                  |                          |    |  |  |  |  |
|              | -            |                  |         |                |                  |                          |    |  |  |  |  |

## 1.1.4. Step 4

Save

| ♥<br>Crei                                             | ate Freight A                                                                                        | greement                                     |                             |                                                                     |                                          |                                              |  |
|-------------------------------------------------------|----------------------------------------------------------------------------------------------------|----------------------------------------------|-----------------------------|---------------------------------------------------------------------|------------------------------------------|----------------------------------------------|--|
|                                                       |                                                                                                    |                                              |                             |                                                                     |                                          |                                              |  |
| Header                                                | er Details                                                                                           |                                              |                             |                                                                     |                                          |                                              |  |
| Freigh                                                | ht Agreement Num                                                                                     | er 1000000                                   | 22                          |                                                                     |                                          |                                              |  |
| Freigh                                                | ht Agreement Type                                                                                    | 2 Gener                                      | al                          |                                                                     |                                          |                                              |  |
| Trans                                                 | sporter                                                                                              | 500009                                       | Uttamwa                     | Trucker                                                             |                                          |                                              |  |
| Contr                                                 | ract Validity From                                                                                   | 01.01.20                                     | 20 To 3                     | 1.03.2020                                                           |                                          |                                              |  |
| Freigh                                                | ht Type                                                                                              | 2 Other                                      |                             |                                                                     |                                          |                                              |  |
| Paym                                                  | nent Terms                                                                                           | Y030                                         |                             |                                                                     |                                          |                                              |  |
|                                                       |                                                                                                    |                                              |                             |                                                                     |                                          |                                              |  |
| Shipn                                                 | ment Point                                                                                           | ES01 Bok                                     | aro Shipping p              | oint                                                                |                                          |                                              |  |
| Shipn<br>Refer                                        | ment Point<br>rence                                                                                  | ES01 Bok                                     | aro Shipping p              | oint                                                                |                                          |                                              |  |
| Shipn<br>Refer<br>Contr                               | ment Point<br>rence<br>rract Weight                                                                  | ES01 Bok                                     | aro Shipping p              | oint                                                                |                                          |                                              |  |
| Shipn<br>Refer<br>Contr                               | ment Point<br>rence<br>ract Weight                                                                   | ES01 Bok                                     | aro Shipping p              | oint                                                                |                                          |                                              |  |
| Shipn<br>Refer<br>Contr                               | ment Point<br>rence<br>ract Weight<br>Details                                                        | ES01 Bok                                     | aro Shipping p              | oint                                                                |                                          |                                              |  |
| Shipn<br>Refer<br>Contr<br>Item D                     | ment Point<br>rence<br>ract Weight<br>Details<br>Vehicle Type                                        | ESO1 Bok                                     | aro Shipping p              | oint<br>Freight Charge                                              | Delay Charge Day                         | Detention Charge Per Day                     |  |
| Shipn<br>Refer<br>Contr<br>Item D<br>Item             | ment Point<br>rence<br>ract Weight<br>Details<br>Vehicle Type<br>0<br>1 Truck $\checkmark$ 0         | ES01 Bok                                     | Pincode<br>828113           | oint<br>Freight Charge<br>5,000.00                                  | Delay Charge Day<br>1,000.00             | Detention Charge Per Day<br>300.00           |  |
| Shipn<br>Refer<br>Contr<br>Item D<br>Item<br>10<br>20 | ment Point<br>rence<br>ract Weight<br>Details<br>Vehicle Type M<br>01 Truck V<br>05 Trailer 0        | ES01 Bok<br>0.000<br>inimum Quantity<br>.000 | Pincode<br>828113<br>828113 | oint           Freight Charge           5,000.00           6,000.00 | Delay Charge Day<br>1,000.00<br>1,000.00 | Detention Charge Per Day<br>300.00<br>200.00 |  |
| Shipn<br>Refer<br>Contr<br>Item D<br>Item<br>10<br>20 | ment Point<br>rence<br>ract Weight<br>Details<br>Vehicle Type M<br>01 Truck 0<br>\$5 Trailer 0<br>\$ | ES01 Bok                                     | Pincode<br>828113<br>828113 | Freight Charge           5,000.00           6,000.00                | Delay Charge Day<br>1,000.00<br>1,000.00 | Detention Charge Per Day<br>300.00<br>200.00 |  |
| Shipn<br>Refer<br>Contr<br>Item D<br>Item<br>10<br>20 | ment Point rence ract Weight  Vehicle Type 01 Truck                                                  | ES01 Bok<br>0.000<br>inimum Quantity<br>.000 | Pincode<br>828113<br>828113 | Freight Charge           5,000.00           6,000.00                | Delay Charge Day<br>1,000.00<br>1,000.00 | Detention Charge Per Day<br>300.00<br>200.00 |  |
| Shipn<br>Refer<br>Contr<br>Item D<br>Item<br>10<br>20 | ment Point rence ract Weight  Details  Vehicle Type M 01 Truck 0  55 Trailer                         | ES01 Bok<br>0.000<br>inimum Quantity<br>.000 | Pincode<br>828113<br>828113 | oint<br>Freight Charge<br>5,000.00<br>6,000.00                      | Delay Charge Day<br>1,000.00<br>1,000.00 | Detention Charge Per Day<br>300.00<br>200.00 |  |
| Shipn<br>Refer<br>Contr<br>Item D<br>Item<br>10<br>20 | ment Point rence ract Weight  Details  Vehicle Type M 01 Truck 0 5 Trailer                           | ES01 Bok                                     | Pincode<br>828113<br>828113 | oint  Freight Charge  5,000.00  6,000.00                            | Delay Charge Day<br>1,000.00<br>1,000.00 | Detention Charge Per Day<br>300.00<br>200.00 |  |
| Shipn<br>Refer<br>Contr<br>Item D<br>Item<br>10<br>20 | ment Point rence ract Weight  Details  Vehicle Type M 01 Truck 0  5 Trailer                          | ESO1 Bok                                     | Pincode<br>828113<br>828113 | oint  Freight Charge  5,000.00  6,000.00                            | Delay Charge Day<br>1,000.00<br>1,000.00 | Detention Charge Per Day<br>300.00<br>200.00 |  |
| Shipn<br>Refer<br>Contr<br>Item D<br>Item<br>10<br>20 | ment Point rence ract Weight  Vehicle Type 01 Truck                                                  | ESO1 Bok                                     | Pincode<br>828113<br>828113 | oint  Freight Charge  5,000.00  6,000.00                            | Delay Charge Day<br>1,000.00<br>1,000.00 | Detention Charge Per Day<br>300.00<br>200.00 |  |
| Shipn<br>Refer<br>Contr<br>Item D<br>Item<br>10<br>20 | ment Point rence ract Weight  Vehicle Type 01 Truck 0 b5 Trailer 0                                   | ES01 Bok<br>0.000<br>inimum Quantity<br>.000 | Pincode<br>828113<br>828113 | oint  Freight Charge 5,000.00 6,000.00                              | Delay Charge Day<br>1,000.00<br>1,000.00 | Detention Charge Per Day<br>300.00<br>200.00 |  |

## 1.2.1. Step 1

Create Freight agreement

Change Freight agreement with Vendor. Tcode- ZFRAR02

Type- General agreement

| <ul> <li>✓ Tob</li> </ul> | « 🔚   🜏 🚱   🗁 🛗 🏠 🗅 🎝 🎝 💭 🚍   😨 💻 |
|---------------------------|-----------------------------------|
| Change Freight Agr        | reement                           |
| 📅 Delete                  |                                   |
| Header Details            |                                   |
| Freight Agreement Number  |                                   |
| Freight Agreement Type    | ō                                 |
| Transporter               |                                   |
| Contract Validity From    | То                                |
| Freight Type              | 0                                 |
| Deveneent Terme           |                                   |

Enter Freight agreement number

## 1.2.2. Step 2

| 🖙 Svs      | tem Help          |                  |                |                                       |                  |                          |          |                         | 1 |
|------------|-------------------|------------------|----------------|---------------------------------------|------------------|--------------------------|----------|-------------------------|---|
| 0          |                   | 🔹 « 📙   🜏        | 🔇 💽 I 🖨        | 1 1 1 1 1 1 1 1 1 1 1 1 1 1 1 1 1 1 1 | )   🔽 🗖   🕜 💻    |                          |          |                         |   |
| Cha        | nge Freight /     | Agreement        |                |                                       |                  |                          |          |                         |   |
| 1 De       | lete              |                  |                |                                       |                  |                          |          |                         |   |
| Heade      | r Details         |                  |                |                                       |                  |                          |          |                         | * |
| Freig      | nt Agreement Numb | per 10000000     | 022            |                                       |                  |                          |          |                         |   |
| Freig      | nt Agreement Type | 2 Gener          | .al            | Tevelses                              |                  |                          |          |                         |   |
| Cont       | act Validity From | 01.01.20         |                | 1.03.2020                             |                  |                          |          |                         |   |
| Freid      | nt Type           | 2 Other          |                | 1.00.2020                             |                  |                          |          |                         |   |
| Paym       | ent Terms         | ¥030             |                |                                       |                  |                          |          |                         |   |
| Shipr      | nent Point        | ES01 Bok         | aro Shipping p | oint                                  |                  |                          |          |                         |   |
| Refe       | ence              |                  |                |                                       |                  |                          |          |                         |   |
| Cont       | act Weight        | 0.000            |                |                                       |                  |                          |          |                         |   |
| Item D     | ietails           |                  |                |                                       |                  |                          |          |                         |   |
| Item       | Vehicle Type M    | linimum Quantity | Pincode        | Freight Charge                        | Delay Charge Day | Detention Charge Per Day |          |                         |   |
| 10         | 01 Truck 💌        |                  | 828113         | 5,000.00                              | 1,000.00         | 300.00                   | *        |                         |   |
| 20         | 05 Trailer 🔻      |                  | 828113         | 6,000.00                              | 1,000.00         | 200.00                   | <b>•</b> |                         |   |
|            | •                 |                  |                |                                       |                  |                          | _        |                         |   |
|            | -                 |                  |                |                                       |                  |                          | _        |                         |   |
|            | •                 |                  |                |                                       |                  |                          | - 1      |                         |   |
|            | <b>•</b>          |                  |                |                                       |                  |                          | - 1      |                         |   |
|            | •                 |                  |                |                                       |                  |                          |          |                         |   |
|            | -                 |                  |                |                                       |                  |                          |          |                         |   |
|            | -                 |                  |                |                                       |                  |                          | -        |                         |   |
| <b>4 b</b> |                   |                  |                |                                       |                  | •                        | •        |                         | - |
|            |                   |                  |                |                                       |                  |                          |          |                         | - |
|            |                   |                  |                |                                       |                  | SAP                      |          | ZFRAR02 Vesids4n2ac INS | Ŷ |

## 1.2.3. Step 3

| 9 [    |                    | 💽 🛛 🔚 🛛 👁 🤇      | 🔒 l 😒 l 🗁           | n (6) 1995 1   | )   🐺 🛃   🕜 🖳    |                          |  |
|--------|--------------------|------------------|---------------------|----------------|------------------|--------------------------|--|
| Cha    | nge Freight        | Agreement        |                     |                |                  |                          |  |
| 📅 Del  | lete               |                  |                     |                |                  |                          |  |
| Header | r Details          |                  |                     |                |                  |                          |  |
| Freigh | ht Agreement Nur   | mber 10000002    | 2                   |                |                  |                          |  |
| Freigh | ht Agreement Typ   | e 2 General      |                     |                |                  |                          |  |
| Trans  | sporter            | 500009           | Uttamwa             | Frucker        |                  |                          |  |
| Contr  | ract Validity From | 01.01.202        | 0 To <mark>3</mark> | 1.04.2020      |                  |                          |  |
| Freig  | ht Type            | 2 Other          |                     | -              |                  |                          |  |
| Paym   | ent Terms          | Y030             |                     |                |                  |                          |  |
| Shipn  | nent Point         | ES01 Boka        | ro Shipping p       | pint           |                  |                          |  |
| Refer  | rence              |                  |                     |                |                  |                          |  |
| Contr  | ract Weight        | 0.000            |                     |                |                  |                          |  |
| tem D  | etails             |                  |                     |                |                  |                          |  |
| tem    | Vehicle Type       | Minimum Quantity | Pincode             | Freight Charge | Delay Charge Day | Detention Charge Per Day |  |
| .0     | 01 Truck 🔻         |                  | 828113              | 5,000.00       | 1,000.00         | 300.00                   |  |
| 0      | 05 Trailer 🔻       |                  | 828113              | 6,000.00       | 1,000.00         | 200.00                   |  |

| Freight Agreement Number 100000022 is updated |  |
|-----------------------------------------------|--|

## 2. DO Creation

## 2.1. Creation

### 2.1.1. Step 1

#### Tcode- VL01n

| C Outbound Delivery E   | dit <u>G</u> oto Extr <u>a</u> s En <u>v</u> ironment Subsequent <u>F</u> unctions S <u>y</u> stem <u>H</u> elp |
|-------------------------|----------------------------------------------------------------------------------------------------|
| Ø                       | 💌 « 🖯 I 😪 🚱 I 🗁 🖞 🖞 I 🎝 🗘 I 💭 🌄 I 🚱 🖳                                                                           |
| Create Outbound         | Delivery with Order Reference                                                                                   |
| With Order Reference    | 🗋 W/o Order Reference 🔄 📴 🗟 🖳 🔡 🛛 🇽 🐷 🏠 🕅 Post Goods Issue                                                      |
|                         |                                                                                                    |
| Shipping Point          | ES01 Bokaro Shipping point                                                                                      |
| Sales Order Data        |                                                                                                    |
| Selection Date          | 15.03.2020                                                                                                    |
| Order                   | 1140000143 Q                                                                                                    |
| From Item               |                                                                                                    |
| To Item                 |                                                                                                    |
| Predefine Delivery Type |                                                                                                    |
| Delivery Type           |                                                                                                    |
|                         |                                                                                                    |
|                         |                                                                                                    |
|                         |                                                                                                    |

Enter

## 2.1.2. Step 2

| C Outbound Delivery Edit Goto Extras Environment | t Subsequent <u>F</u> unctio                               | ons  | S <u>y</u> stem <u>H</u> elp            |              |               |   |        |         |  |  |  |
|--------------------------------------------------|------------------------------------------------------------|------|-----------------------------------------|--------------|---------------|---|--------|---------|--|--|--|
|                                                  |                                                            |      |                                         |              |               |   |        |         |  |  |  |
| Outbound Delivery Create: Overview               |                                                            |      |                                         |              |               |   |        |         |  |  |  |
| 🦻 🕆 👘 🛛 🖗 🧟 😃 🏷 👺 🏠 🕅 🛛 Post Good                | 🔗 🖻 🔐   📴 🧟 😃 🤣 🎓 🕎   Post Goods Issue – Display JIT Calls |      |                                         |              |               |   |        |         |  |  |  |
| Outbound Deliv. Document Date                    | 15.03.2020                                                 |      |                                         |              |               |   |        |         |  |  |  |
| Ship-to party 450051 E RENUKA ISPAT PR           | IVATE LIMITED / SALDA                                      | AHA  | RAJGANJDHANBAD / 828113 DHANBAD JHARKHA | ND           |               |   |        |         |  |  |  |
| Item Overview Picking Loading Shipment           | Status Overview Go                                         | node | s Movement Data                         |              |               |   |        |         |  |  |  |
|                                                  |                                                            |      | shovemene baca                          |              |               |   |        |         |  |  |  |
| Planned GI 15.03.2020 00:0 Total                 | Weight 156                                                 | 1    | TO                                      |              |               |   |        |         |  |  |  |
|                                                  | Packages                                                   |      |                                         |              |               |   |        |         |  |  |  |
| All Items                                        |                                                            |      |                                         |              |               |   |        |         |  |  |  |
| 🗟 Itm Material                                   | Deliv. Qty I                                               | Un   | Description                             | Req. Segment | Stock Segment | в | ItCa   | V Batch |  |  |  |
| 10 50120055001200                                | 150 T                                                      | го   | REBAR IS 1786 FE500D DIA 20MM-L-12 MTR  |              |               |   | ZTAN A |         |  |  |  |
| 20 50112055501200                                | 6 1                                                        | го   | REBAR IS 1786 FE550D DIA 12MM-L-12 MTR  |              |               |   | ZTAN A |         |  |  |  |
|                                                  | Q                                                          |      |                                         |              |               |   |        |         |  |  |  |
|                                                  |                                                            |      |                                         |              |               |   |        |         |  |  |  |
|                                                  |                                                            |      |                                         |              |               |   |        |         |  |  |  |
|                                                  |                                                            |      |                                         |              |               |   |        |         |  |  |  |

#### Delete single line item

Change to Estimated loading quantity

| [                                                                                                    | nt Subsequent <u>F</u> uncti | ons S <u>v</u> stem | <u>H</u> elp                  |         |  |  |  |  |
|----------------------------------------------------------------------------------------------------|------------------------------|---------------------|-------------------------------|---------|--|--|--|--|
| 🕯 🛁 I 👧 🐼 🔊 I 层 🔹 💌                                                                                                    | 1 (K) ( 1 1 1 1 1 1 1        | 📮 🛃   🌘             |                               |         |  |  |  |  |
| Outbound Delivery Create: Overview                                                                                                    |                              |                     |                               |         |  |  |  |  |
| 🦘 🖆 🔐   🦆 🧟 😃 ờ 🕎 🏤 🕅   Post Good                                                                                                    | ds Issue Display JIT Ca      | ls                  |                               |         |  |  |  |  |
| Outbound Deliv.     Document Date     15.03.2020       Ship-to party     450051     RENUKA ISPAT PRIVATE LIMITED / SALDAHA, RAJGANJDHANBAD / 828113 DHANBAD JHARKHAND |                              |                     |                               |         |  |  |  |  |
| Planned GI     15.03.2020     00:0     Tota       Actual GI Date     00:00     No. of                                                                                 | I Weight 150                 | ]                   | TO                            |         |  |  |  |  |
| All Items                                                                                                    |                              |                     |                               |         |  |  |  |  |
| Itm Material                                                                                                    | Deliv. Qty                   | Un Descriptio       |                               | Req. Se |  |  |  |  |
|                                                                                                    | 150                          | IO REBAR IS         | 1786 FE500D DIA 20MM-L-12 MTR |         |  |  |  |  |

| © Outbound Delivery Edit Goto Extras Environment Subsequent Functions Sys                                                                                                    | item <u>H</u> elp                     |
|----------------------------------------------------------------------------------------------------|---------------------------------------|
| 🗸   \$\\$ \$\\$ \$\\$ \$\\$ \$\\$ \$\\$ \$\\$ \$\\$ \$\\$ \$                                                                                                    | 0 🖳                                   |
| Outbound Delivery Create: Overview                                                                                                    |                                       |
| 😚 🖆 🔓   🔂 🧟 🖳 🧽 🦉 🏤 🖼   Post Goods Issue 🛛 Display JIT Calls                                                                                                    |                                       |
| Outbound Deliv.     Document Date     15.03.2020       Ship-to party     450051     RENUKA ISPAT PRIVATE LIMITED / SALDAHA,RAJG       Item Overview     Picking     Loading     Shipment     Status Overview     Goods Move | ANJDHANBAD / 828113 DHANBAD JHARKHAND |
| Planned GI     15.03.2020     00:0     Total Weight     150       Actual GI Date     00:00     No. of Packages     100                                                                                                    | ТО                                    |
| All Items                                                                                                    |                                       |
| Itm Material Deliv. Qty Un Descr                                                                                                    | iption Req. Segment Stock Segment B   |
| 10 TO DBA                                                                                                    | R IS 1786 FE500D DIA 20MM-L-12 MTR    |

## 2.1.3. Step 3

Click header icon and go to partner tab

| ⓒ <u>O</u> utbound Delivery <u>E</u> dit | <u>G</u> oto E    | xtr <u>a</u> s En <u>v</u> ironment | Subsequent <u>F</u> unctions Syst | em <u>H</u> elp |                          |                    |                  |
|------------------------------------------|-------------------|-------------------------------------|-----------------------------------|-----------------|--------------------------|--------------------|------------------|
| Ø                                        | • « 📙             | 41 ii 🚽 I 🔊 🚷 🔊                     | 12272122                          | 🕐 🖳             |                          |                    |                  |
| Outbound Deliver                         | v Create:         | Header Details                      |                                   |                 |                          |                    |                  |
| 🦘 🖆 📅   🦆 🔊 😃                            | u 🏷 😤 4           | 🕨 📴 🕴 Post Goods Issu               | Je Display JIT Calls              |                 |                          |                    |                  |
| Ship-to party 45005                      | REN               | UKA ISPAT PRIVATE LIM               | ITED / SALDAHA,RAJGANJDHA         | NBAD / 82       | 8113 DHANBAD JHA         |                    |                  |
| Processing Picking                       | Loading           | Additional Data Shir                | oment International Trade         | Finan           | cial Processing Administ | tration Partner    | Texts Conditions |
|                                          |                   |                                     |                                   |                 |                          |                    |                  |
| Display Range PARALL AI                  | partners          | •                                   |                                   |                 |                          |                    |                  |
|                                          | (*) <b>22</b> (*) | 2                                   |                                   |                 |                          |                    |                  |
| Partn.Funct.                             | Partner           | Name                                | Street                            | Postal C        | City                     | Partner Definition | <b>••••</b>      |
| AG Sold-to party 🔻                       | 450051            | RENUKA ISPAT PRIVAT                 | SALDAHA,RAJGANJDHANBAD            | 828113          | DHANBAD JHARKHAND        |                    | *                |
| SP Forwarding Age 🔻                      | 0                 | đ                                   |                                   |                 |                          |                    | <b>•</b>         |
| WE Ship-to party 🔻                       | 450051            | RENUKA ISPAT PRIVAT                 | SALDAHA,RAJGANJDHANBAD            | 828113          | DHANBAD JHARKHAND        |                    |                  |
| -                                        |                   |                                     |                                   |                 |                          |                    |                  |
| •                                        |                   |                                     |                                   |                 |                          |                    |                  |
| -                                        |                   |                                     |                                   |                 |                          |                    |                  |

Enter Transport vendor. This would be the vendor for which freight agreement exists or yet to be created.

| ☞ <u>O</u> utbound Delivery <u>E</u> dit <u>G</u> oto Extr <u>a</u> s | En <u>v</u> ironment Subsequent <u>F</u> unctions Syst | em <u>H</u> elp               |                       |              |
|-----------------------------------------------------------------------|--------------------------------------------------------|-------------------------------|-----------------------|--------------|
| 🛇 💽   层 » 💌                                                           | s 😪 i 😂 🖞 👘 i 🕸 1 🎝 1 🛱 i 💭 🔂 i 💭 🔂                    | © 🖳                           |                       |              |
| Outbound Delivery Create: Hea                                         | ader Details                                           |                               |                       |              |
| 🦘 🖆 🔐 I 🐎 🔬 🛎 🐮 🎓 🔢                                                   | Post Goods Issue Display JIT Calls                     |                               |                       |              |
| Ship-to party 450051 RENUKA IS                                        | PAT PRIVATE LIMITED / SALDAHA, RAJGANJDH               | ANBAD / 828113 DHANBAD JHA    |                       |              |
| Processing Picking Loading Additi                                     | tional Data Shipment International Trade               | Financial Processing Administ | tration Partner Texts | Conditions D |
|                                                                       | <b>•</b>                                               |                               |                       |              |
|                                                                       |                                                        |                               |                       |              |
|                                                                       |                                                        |                               |                       |              |
| Partn.Funct.     Partner     Name                                     | Street                                                 | Postal C City                 | Partner Definition    |              |
| AG Sold-to party ¥450051 RENUK                                        | KA ISPAT PRIVATSALDAHA,RAJGANJDHANBAD                  | 828113 DHANBAD JHARKHAND      |                       | <b>^</b>     |
| SP Forwarding Age 500009 Uttam                                        | wa Trucker                                             | 828303 Jamshedpur             |                       | <b>*</b>     |
| WE Ship-to party 🔻 450051 RENUK                                       | KA ISPAT PRIVATSALDAHA,RAJGANJDHANBAD                  | 828113 DHANBAD JHARKHAND      |                       | -            |
| •                                                                     |                                                        |                               |                       |              |
| ▼                                                                     |                                                        |                               |                       |              |
|                                                                       |                                                        |                               |                       |              |

Go to texts and enter truck number

| Processing Picking Loading                                                                                                    | Additional Data Shipment International Trade Financial Processing |
|----------------------------------------------------------------------------------------------------|-------------------------------------------------------------------|
| Txt ty.       Lang. <ul> <li>Inspection Agency</li> <li>TRUCK NUMBER/W/</li> <li>Quality Remarks</li> <li>Logistics Remarks.</li> <li>Logistics Remarks.</li> <li>Reason For Delivery</li> <li>CONTAINER NUMBE</li> <li>SEAL NUMBER</li> <li>PORT OF LOADING</li> <li>PORT OF DISCHARG</li> <li>Road permit no</li> <li>LR/RR NUMBER</li> </ul> | WB12D5378                                                         |
|                                                                                                    |                                                                   |
| Outbound Delivery 611000021                                                                                                    | 4 has been saved                                                  |

Create another delivery for truck load if required

| ⊘ «                                                                                                    |                                                                                                    |                                                                                                    |                                                      | Toron Trop                                                                                                    |                    |             |                       |          |
|----------------------------------------------------------------------------------------------------|----------------------------------------------------------------------------------------------------|----------------------------------------------------------------------------------------------------|------------------------------------------------------|----------------------------------------------------------------------------------------------------|--------------------|-------------|-----------------------|----------|
|                                                                                                    | 님   🗟 🚫 🛃   🗄                                                                                        | 1 1 1 1 1 1 1 1 1 1 1 1 1 1 1 1 1 1 1                                                                                | -                                                    | ]   🕜 🖳                                                                                                    |                    |             |                       |          |
| Outbound Delivery Cr                                                                                                    | eate: Overview                                                                                       |                                                                                                    |                                                      |                                                                                                    |                    |             |                       |          |
| ›<br>> 🗗 🔐   🖡 🔬 😃 🏏                                                                                                    | 嗒 🏤 🚃 🛛 Post G                                                                                       | oods Issue Display JIT Cal                                                                                           | ls                                                   |                                                                                                    |                    |             |                       |          |
| utbound Deliv.                                                                                                    | Document Dat                                                                                         | e 15.03.2020                                                                                                    |                                                      |                                                                                                    |                    |             |                       |          |
| ip-to party 450051                                                                                                    | RENUKA ISPAT                                                                                         | PRIVATE LIMITED / SALD                                                                                               | AHA,RAJO                                             | GANJDHANBAD / 828113                                                                                                    | DHANBAD JHARKHA    | AND         |                       |          |
| Item Overview Dicking                                                                                                    | Loading Shipment                                                                                     | Status Overview G                                                                                                    | oode Mov                                             | (ement Data                                                                                                    |                    |             |                       |          |
|                                                                                                    |                                                                                                    | Status Overview 0                                                                                                    | 0003 1101                                            |                                                                                                    |                    |             |                       |          |
| anned GI 15.03.2020                                                                                                    | 00:0 T(                                                                                              | otal Weight 6                                                                                                    | 1                                                    | TO                                                                                                    |                    |             |                       |          |
| icitial GI Date                                                                                                    | 100.00 N                                                                                             | . of Packages                                                                                                    |                                                      |                                                                                                    |                    |             |                       |          |
| All Items                                                                                                    |                                                                                                    | Della obs                                                                                                    |                                                      |                                                                                                    |                    | D           | t Charle Carrows in 1 |          |
| 20 50112055501200                                                                                                    |                                                                                                    | 6 I                                                                                                    | UN Desc<br>TO REBA                                   | Cription<br>AR IS 1786 FE550D DIA 1                                                                                                    | 2MM-L-12 MTR       | Req. Segmen | It Stock Segment      | ZTAN A   |
| [                                                                                                    |                                                                                                    | ]]]                                                                                                    |                                                      |                                                                                                    |                    |             |                       |          |
|                                                                                                    |                                                                                                    |                                                                                                    |                                                      |                                                                                                    |                    |             | ļ                     |          |
|                                                                                                    |                                                                                                    |                                                                                                    |                                                      |                                                                                                    |                    |             |                       |          |
|                                                                                                    | Extras Environment                                                                                   | Subsequent Functions Syst                                                                                            | em <u>H</u> e                                        | lþ                                                                                                    |                    |             |                       |          |
|                                                                                                    |                                                                                                    |                                                                                                    | • -                                                  |                                                                                                    |                    |             |                       |          |
| Outbound Delivery Creat                                                                                                    | e: Header Details                                                                                    |                                                                                                    |                                                      |                                                                                                    |                    |             |                       |          |
| * 🖆 🗇   🦫 🧟 😃 🏷 🖉                                                                                                    | 🏫 🔢 🕴 Post Goods Iss                                                                                 | ue Display JIT Calls                                                                                                 |                                                      |                                                                                                    |                    |             |                       |          |
|                                                                                                    |                                                                                                    |                                                                                                    |                                                      |                                                                                                    |                    |             |                       |          |
| o-to party 450051 R                                                                                                    | ENUKA ISPAT PRIVATE LIM                                                                              | ITED / SALDAHA,RAJGANJDHA                                                                                            | ANBAD / 8                                            | 28113 DHANBAD JHA                                                                                                    |                    |             |                       |          |
| Processing Picking Loading                                                                                                    | ENUKA ISPAT PRIVATE LIN                                                                              | ITED / SALDAHA, RAJGANJDHA                                                                                           | NBAD / 8                                             | 28113 DHANBAD JHA                                                                                                    | tration Partner    | Tayts Cond  |                       |          |
| Processing Picking Loading                                                                                                    | ENUKA ISPAT PRIVATE LIN                                                                              | ITED / SALDAHA,RAJGANJDHA                                                                                            | NBAD / 8                                             | 28113 DHANBAD JHA<br>ncial Processing Adminis                                                                                             | tration Partner    | Texts Cond  | litions D             |          |
| o-to party 450051 R Processing Picking Loading splay Range PARALL All partners                                                                                                    | ENUKA ISPAT PRIVATE LIN<br>Additional Data Sh                                                        | ITED / SALDAHA,RAJGANJDHA                                                                                            | ANBAD / 8                                            | 28113 DHANBAD JHA<br>ncial Processing Adminis                                                                                             | tration Partner    | Texts Cond  | itions D) (P          |          |
| Processing Picking Loading<br>splay Range PARALL All partners                                                                                                    | ENUKA ISPAT PRIVATE LIM<br>Additional Data Sh                                                        | ITED / SALDAHA,RAJGANJDHA                                                                                            | ANBAD / 8                                            | 28113 DHANBAD JHA<br>ncial Processing Adminis                                                                                             | tration Partner    | Texts Cond  | itions D) ( )         | <u> </u> |
| Processing Picking Loading<br>play Range PARALL All partners<br>Partn.Funct.<br>AG Sold-to partv V450051                                                                                                    | Additional Data Sh                                                                                   | ITED / SALDAHA,RAJGANJDHA<br>pment International Trade<br>Street<br>SALDAHA,RAJGANJDHANBAD                           | Postal C                                             | 28113 DHANBAD JHA<br>ncial Processing Adminis<br>Otty<br>DHANBAD JHARKHAND                                                                | Partner Definition | Texts Cond  | itions D) ()          | <u>C</u> |
| -to party     450051     R       Processing     Picking     Loading       play Range     PARALL All partners       Partn.Funct.     Partner       AG Sold+to party     450051       SP Forwarding Age     500000                                                                                                    | Additional Data Sh                                                                                   | ITED / SALDAHA,RAJGANJDHA<br>pment International Trade<br>Street<br>SALDAHA,RAJGANJDHANBAD                           | Postal C<br>828113                                   | 28113 DHANBAD JHA<br>ncial Processing Adminis<br>City<br>DHANBAD JHARKHAND                                                                | Partner Definition | Texts Cond  | itions Y D            |          |
| Image     Image     Picking     Loading       Play Range     PARALL All partners       Image     PARALL All partners       Image     PARALL All partners       Image     Partn.Funct.       Partn.Funct.     Partner       AG Sold-to party     450051       SP Forwarding Age     \$50009       WE Ship-to party     450051 | Additional Data Sh<br>Additional Data Sh<br>Name<br>RENUKA ISPAT PRIVAT<br>RENUKA ISPAT PRIVAT       | ITED / SALDAHA,RAJGANJDHA<br>pment / International Trade<br>Street<br>SALDAHA,RAJGANJDHANBAD                         | ANBAD / 8<br>e Finan<br>Postal C<br>828113<br>828113 | 28113 DHANBAD JHA<br>ncial Processing Adminis<br>City<br>DHANBAD JHARKHAND<br>DHANBAD JHARKHAND                                           | Partner Definition | Texts Cond  | itions / D)) ( )      |          |
| Ho party     450051     R      Processing     Picking     Loading     play Range     PARALL All partners      Partn.Funct.     Partner     AG Sold-to party     450051     SP Forwarding Age.     500009     WE Ship-to party     450051                                                                                     | Additional Data Sh<br>Additional Data Sh<br>Name<br>RENUKA ISPAT PRIVAT<br>RENUKA ISPAT PRIVAT       | ITED / SALDAHA,RAJGANJDHA<br>pment International Trade<br>Street<br>SALDAHA,RAJGANJDHANBAD                           | Postal C.<br>828113<br>828113                        | 28113 DHANBAD JHA<br>ncial Processing Adminis<br>City<br>DHANBAD JHARKHAND<br>DHANBAD JHARKHAND                                           | Partner Definition | Texts Cond  | itions YD)) ()        |          |
| Loadny 450051 R<br>Processing Picking Loading<br>play Range PARALL All partners<br>Partn.Funct. Partner<br>NG Sold-to party 450051<br>SP Forwarding Age. 500009<br>WE Ship-to party 450051<br>V<br>V                                                                                                    | Additional Data Sh<br>Additional Data Sh<br>Sh<br>Name<br>RENUKA ISPAT PRIVAT<br>RENUKA ISPAT PRIVAT | ITED / SALDAHA,RAJGANJDHA<br>pment International Trade<br>Street<br>SALDAHA,RAJGANJDHANBAD<br>SALDAHA,RAJGANJDHANBAD | Postal C<br>828113<br>828113                         | 28113 DHANBAD JHA<br>ncial Processing Adminis<br>CRy<br>DHANBAD JHARKHAND<br>DHANBAD JHARKHAND                                            | Partner Definition | Texts Cond  | itions D)) ()         |          |
| Loading Picking Loading play Range PARALL All partners Partn.Funct. Partner AG Sold-to party 450051 SP Forwarding Age. \$50009 WE Ship-to party 450051 \$                                                                                                    | Additional Data Sh<br>Additional Data Sh<br>Sh<br>Name<br>RENUKA ISPAT PRIVAT<br>RENUKA ISPAT PRIVAT | ITED / SALDAHA,RAJGANJDHA<br>pment International Trade<br>Street<br>SALDAHA,RAJGANJDHANBAD<br>SALDAHA,RAJGANJDHANBAD | Postal C.<br>828113<br>828113                        | 28113 DHANBAD JHA<br>ncial Processing Adminis<br>CRy<br>DHANBAD JHARKHAND<br>DHANBAD JHARKHAND                                            | Partner Definition | Texts Cond  | itions D)) ()         |          |
| b-to party 450051 R<br>Processing Picking Loading<br>splay Range PARALL All partners<br>Black Black Partners<br>Partn.Funct. Partner<br>AG Sold-to party 450051<br>SP Forwarding Age. 500009<br>WE Ship-to party 450051<br>V<br>V<br>V<br>V<br>V<br>V<br>V<br>V<br>V<br>V<br>V<br>V<br>V<br>V<br>V<br>V<br>V<br>V<br>V       | Additional Data Sh<br>Additional Data Sh<br>Sh<br>Name<br>RENUKA ISPAT PRIVAT<br>RENUKA ISPAT PRIVAT | ITED / SALDAHA,RAJGANJDHA<br>pment International Trade<br>Street<br>SALDAHA,RAJGANJDHANBAD<br>SALDAHA,RAJGANJDHANBAD | Postal C<br>828113<br>828113                         | 28113 DHANBAD JHA<br>ncial Processing Adminis<br>Cky<br>DHANBAD JHARKHAND<br>DHANBAD JHARKHAND                                            | Partner Definition | Texts Cond  | itions D)) ()         |          |
| o-to party 450051 R Processing Picking Loading splay Range PARALL All partners PartneFunct. PartneFunct. PartneFunct. Partnefing Age \$ S0005 VE Ship-to party \$ 450051 V V V V V V V V V V V V V V V V V V V                                                                                                    | Additional Data Sh<br>Additional Data Sh<br>RENUKA ISPAT PRIVAT<br>RENUKA ISPAT PRIVAT               | ITED / SALDAHA,RAJGANJDHA<br>pment International Trade<br>Street<br>SALDAHA,RAJGANJDHANBAD<br>SALDAHA,RAJGANJDHANBAD | NBAD / 8<br>Postal C<br>828113<br>828113             | 28113 DHANBAD JHA<br>ncial Processing Adminis<br>Cry<br>DHANBAD JHARKHAND<br>DHANBAD JHARKHAND                                            | Partner Definition | Texts Cond  | itions D)) ()         |          |
| -to party 450051 R Processing Picking Loading splay Range PARALL All partners Partn.Funct. Partner AG Sold-to party 450051 SP Forwarding Age \$500009 WE Ship-to party 450051 V V V V V V V V V V V V V V V V V V V                                                                                                    | Additional Data Sh<br>Additional Data Sh<br>RENUKA ISPAT PRIVAT<br>RENUKA ISPAT PRIVAT               | ITED / SALDAHA,RAJGANJDHA<br>pment International Trade<br>Street<br>SALDAHA,RAJGANJDHANBAD<br>SALDAHA,RAJGANJDHANBAD | Postal C<br>828113<br>828113                         | 28113 DHANBAD JHA<br>ncial Processing Adminis<br>City<br>DHANBAD JHARKHAND<br>DHANBAD JHARKHAND                                           | Partner Definition | Texts Cond  | itions D) ()          |          |
| p-to party 450051 R Processing Picking Loading splay Range PARALL All partners Splay Range PARALL All partners Partn.Funct. Partner AG Sold-to party 450051 SP Forwarding Age. 500009 WE Ship-to party 450051 V V V V V V V V V V V V V V V V V V V                                                                          | Additional Data Sh<br>Additional Data Sh<br>RENUKA ISPAT PRIVAT<br>RENUKA ISPAT PRIVAT               | ITED / SALDAHA,RAJGANJDHA<br>pment International Trade<br>Street<br>SALDAHA,RAJGANJDHANBAD<br>SALDAHA,RAJGANJDHANBAD | NNBAD / 8<br>Postal C.<br>828113<br>828113           | 28113 DHANBAD JHA<br>ncial Processing Adminis<br>City<br>DHANBAD JHARKHAND<br>DHANBAD JHARKHAND<br>DHANBAD JHARKHAND                      | Partner Definition | Texts Cond  | itions D              |          |
| p-to party 450051 R Processing Picking Loading splay Range PARALL AI partners Splay Range PARALL AI partners Partn.Funct. AG Sold-to party 450051 SP Forwarding Age \$600009 WE Ship-to party 450051  V V V V V V V V V V V V V V V V V V                                                                                    | Additional Data Sh<br>Additional Data Sh<br>Name<br>RENUKA ISPAT PRIVAT<br>RENUKA ISPAT PRIVAT       | ITED / SALDAHA,RAJGANJDHA<br>pment International Trade<br>Street<br>SALDAHA,RAJGANJDHANBAD<br>SALDAHA,RAJGANJDHANBAD | NNBAD / 8<br>Postal C.<br>828113<br>828113           | 28113 DHANBAD JHA<br>ncial Processing Adminis<br>City<br>DHANBAD JHARKHAND<br>DHANBAD JHARKHAND<br>AMARGAN JHARKHAND<br>AMARGAN JHARKHAND | Partner Definition | Texts Cond  | itions D              |          |
| <pre>&gt;to party 450051 R Processing Picking Loading splay Range PARALL AI partners splay Range PARALL AI partners afg Sold-to party 450051 SP Forwarding Age \$</pre>                                                                                                    | Additional Data Sh<br>Additional Data Sh<br>Name<br>RENUKA ISPAT PRIVAT<br>RENUKA ISPAT PRIVAT       | ITED / SALDAHA,RAJGANJDHA<br>pment International Trade<br>Street<br>SALDAHA,RAJGANJDHANBAD<br>SALDAHA,RAJGANJDHANBAD | NBAD / 8<br>Postal C.<br>828113<br>828113            | 28113 DHANBAD JHA<br>nclal Processing Adminis<br>City<br>DHANBAD JHARKHAND<br>DHANBAD JHARKHAND<br>Adminis<br>DHANBAD JHARKHAND           | Partner Definition | Texts Cond  | itions D              |          |

| 译 <u>O</u> utbound Delivery <u>E</u> dit <u>G</u> oto Extr <u>a</u> s En <u>v</u> ironment Subsequent <u>F</u> unctions System <u>H</u> elp                                                                                                    |
|----------------------------------------------------------------------------------------------------|
| 🔍 💽 🔹 🔜 😓 😓 😓 😓 🛗 🛗 🖆 💭 💭 🔽 💭 🔛                                                                                                    |
| Outbound Delivery Create: Header Details                                                                                                    |
| 🦻 📸   🔂 🧟 🖳 🧽 🧱 🎓 🗱   Post Goods Issue 🛛 Display JIT Calls                                                                                                    |
| Ship-to party 450051 RENUKA ISPAT PRIVATE LIMITED / SALDAHA, RAJGANJDHANBAD / 828113 DHANBAD JHA                                                                                                    |
| Processing Dicking Loading Additional Data Shinment International Trade Financial Processing Administration Dartner Texts                                                                                                    |
| Txt ty, Lang. <ul> <li>Inspection Agency</li> <li>TRUCK NUMBER/W/</li> <li>Quality Remarks</li> <li>Quality Remarks</li> <li>Logistics Remarks.</li> <li>Reason For Delivery</li> <li>CONTAINER NUMBER</li> <li>SEAL NUMBER</li> <li>PORT OF LOADING</li> <li>PORT OF DISCHARC</li> <li>Road permit no</li> <li>LR/RR NUMBER</li> </ul> |
| Outbound Delivery 6110000215 has been saved                                                                                                    |

# 3. Creation of Shipment

## 3.1. Creation

### 3.1.1. Step 1

Tcode- VT01n

Enter TransportationPlnngPT 1000 Shipment Type Z001

| ဲ Shipmen <u>t E</u> dit <u>G</u> oto En <u>v</u> ironment System <u>H</u> elp |
|--------------------------------------------------------------------------------|
| 🖉 🔽 🔽 🕄 🕄 😓 🛛 😓 👘 👘 🔹 🗘 🎝 💭 🗖 🖓 🖳                                              |
| Create Shipment: Initial Screen                                                |
| 🔚 🔂 Deliveries 🛛 🔊 🧽 🗁   📅   🏤 🦆   🗟 🥵 🖴 📮 🕙 🤸 🚍 💷 🗄                           |
|                                                                                |
| TransportPlanningPt 1000                                                       |
| Shipmont Type                                                                  |
| Selection variant                                                              |
|                                                                                |
|                                                                                |
|                                                                                |
|                                                                                |
| E Deliveries                                                                   |

Click on

| 🕞 Transport Edit (                      | ata Environment System Hel   | p     |    |         |                            |
|-----------------------------------------|------------------------------|-------|----|---------|----------------------------|
|                                         |                              | 2<br> |    |         |                            |
|                                         |                              |       |    |         |                            |
| ESL-Indiv.Ship                          | 🔄 Select Outbound Deliveries |       |    | ×       |                            |
| 📑 🛃 Deliveries 🛛 🔬                      | Point of Departure           |       |    |         |                            |
|                                         | Shipping Point/Receiving Pt  | ES01  | to |         |                            |
|                                         | Loading Point                |       | to | <b></b> |                            |
| Shipments and deliveries                | Warehouse Number             |       | to | <b></b> | Veight/TO Volume/CDM Deliv |
| - 🛱 \$0001                              | Door for Whse No.            |       | to | <b></b> |                            |
|                                         |                              |       |    |         | 3                          |
|                                         | Destination                  |       |    |         |                            |
|                                         | Ship-to party                |       | to | <b></b> |                            |
|                                         | Country of destination       |       | to |         |                            |
|                                         | Postal Code                  |       | to | <b></b> |                            |
|                                         | City                         |       | to |         |                            |
|                                         | District                     |       | to |         |                            |
|                                         |                              |       |    |         |                            |
|                                         | Due Date                     |       |    |         |                            |
|                                         | Transptn Plang Date          |       | to |         |                            |
|                                         | Picking Date                 |       | to |         |                            |
|                                         | Loading Date                 |       | to |         |                            |
|                                         | Delivery Priority            |       | to |         |                            |
| Deliveries not assigned                 | Goods Issue Date             |       | to |         | . Time Unload.pt.          |
| <ul> <li>Total of deliveries</li> </ul> | Route Schedule               |       | to |         | 00:00                      |

Provide Vendor

| Select Outbound Deliveries |                   |                            |                |
|----------------------------|-------------------|----------------------------|----------------|
| Picking Date               |                   | to                         | i 🖻            |
| Loading Date               |                   | to                         |                |
| Delivery Priority          |                   | to                         | <b>(</b>       |
| Goods Issue Date           |                   | to                         |                |
| Route Schedule             |                   | to                         |                |
| Delivery Date              |                   | to                         |                |
| Scheduling end             | 00:00:00          | to 00:00:00                | <b></b>        |
| Fransportation Planning    |                   |                            |                |
|                            | ✓ Include deliver | ies in processed shipment  |                |
| Transportation Group       |                   | to                         | <b></b>        |
| Shipping Conditions        |                   | to                         |                |
| Incoterms                  |                   | to                         |                |
| Incoterms (Part 2)         |                   | to                         |                |
| Transportation Zone        |                   | to                         |                |
| Route                      |                   | to                         | í 🔄 📑          |
| Forwarding Agent           | 500009            | to                         | 1 📑            |
| Shipping Type              |                   | to                         | í 💦 📑          |
| Special Proc. Indicator    |                   | to                         |                |
|                            | Only documen      | ts from company in transp. | planning point |
| Delivery Status            |                   |                            |                |
| Credit Status              |                   | to                         | <b></b>        |
| Overall Pick.Status        |                   | to                         |                |
| Ovrl Goods Mvt Sts         | A                 | to                         |                |
|                            |                   |                            |                |

Execute

Γ

| 📴 Iransport Edit Goto Environment System Help                                                                          |                          |
|----------------------------------------------------------------------------------------------------|--------------------------|
| 🖳 😒 i 🖾 📮 i 🛱 🖧 🛱 i 🖓 👘 🖨 i 🖓 👘 🖉 i 😒 🔊 i 🔚 💌                                                                          |                          |
| ESL-Indiv.Shipmnt \$0001 Create: Shipments and Deliveries                                                              |                          |
| 📲 🛃 Delveries 🛛 🏡 🏷 📅 🖙 🏠 🕞 🐘 💶 Planning 🛛 😼 Selection Log Split Delveries 🔂 Shipments                                 |                          |
|                                                                                                    |                          |
|                                                                                                    |                          |
| Singments and deliveries U., L. ServCagent Sn., S., Address Iotal Vg., ActureCy., Weight/I Volume/CVP Deliv.,, Imme U. | -                        |
| • # 610000214 Uttamwa Trucker Z00 ES IN 828113 DHANBAD JH 10 10 0 15.03.2 00:00                                        | 1                        |
| • 🎒 6110000215 Uttamwa Trucker Z00 ES IN 828113 DHANBAD JH 6 6 0 15.03.2 00:00                                         |                          |
|                                                                                                    |                          |
|                                                                                                    |                          |
|                                                                                                    |                          |
|                                                                                                    |                          |
|                                                                                                    |                          |
|                                                                                                    |                          |
|                                                                                                    |                          |
|                                                                                                    |                          |
|                                                                                                    |                          |
| < ▶ # ◆ ▶                                                                                                    |                          |
|                                                                                                    | Ĩ                        |
| Deliveries not assigned Sh S Address Total wg Weight/TO Volume/CDM Deliv Time Unload.pt.                               |                          |
| • 📱 Total of deliveries not assigned 00:00                                                                             |                          |
|                                                                                                    |                          |
|                                                                                                    |                          |
|                                                                                                    |                          |
|                                                                                                    |                          |
|                                                                                                    |                          |
|                                                                                                    |                          |
|                                                                                                    | VT01N ▼ eslds4n2ac INS ≦ |

3.1.2. Step 2

∞ ₹

| 면 Shipmen <u>t</u> Edit <u>G</u> oto En <u>v</u> ironment System <u>H</u> elp                                                                                                    |                                  |
|----------------------------------------------------------------------------------------------------|----------------------------------|
| 🖉 🔄 🔹 🖌 👷 😓 🐘 👘 🖏 🎝 🛱 🎝 🎝 💭 💭 🖉 💻                                                                                                    |                                  |
| ESL-Indiv.Shipmnt \$0001 Create: Overview                                                                                                    |                                  |
|                                                                                                    |                                  |
| Processing Identification Shimment Cet Cal Control Administr                                                                                                    |                                  |
| noccarg Identification angine a car control namena.                                                                                                    |                                  |
| Shipment Type     Z001 ESL-Indiv.Shipmnt     TransportPlanPt     1000     ESL Tran. Plan Point       Overall Status     0 Planned     CCO     Tender Status     Not offered to forwarding a     Tender Status |                                  |
| Shipment Route                                                                                                    |                                  |
| Shipping Type 11 💭 Truck Route Schedule                                                                                                    |                                  |
| Service Level 1 Load  Shp.Cond.                                                                                                    |                                  |
| Container ID Spec, Process                                                                                                    |                                  |
|                                                                                                    |                                  |
| Deadl. Further Dates Stages Partner Texts Duration and Distance Status Tender Addit. Data Ong.Goods Continuous Move                                                                                           |                                  |
| Planning Execution                                                                                                    |                                  |
| Check-In 00:00 00:00 Check-In                                                                                                    |                                  |
| Loading Start 00:00 00:00 Loading Start                                                                                                    |                                  |
| Loading End 00:00 00:00 Loading End                                                                                                    |                                  |
| Shpint Complet. 00:00 00:00 Shpint Completion                                                                                                    |                                  |
| Shipment Staft 00100 00100 Shipment Staft                                                                                                    |                                  |
|                                                                                                    |                                  |
|                                                                                                    |                                  |
|                                                                                                    |                                  |
|                                                                                                    |                                  |
|                                                                                                    | 🕨 VT01N 🔻 eslds4n2ac   INS   👘 📑 |

## 3.1.3. Step 3

Go to Identification tab and enter the relevant Agreement number

| 로 Shipment Edit Goto Environment System Help                                                                                                    |                                        |
|----------------------------------------------------------------------------------------------------|----------------------------------------|
| 🔍 🔍 💌 😓 I 🕲 🚷 🔛 I 🚔 🛗 🛱 I 🎝 🎝 I I 🥃 🖉 🖳                                                                                                    |                                        |
| ESL-Indiv.Shipmnt \$0001 Create: Overview                                                                                                    |                                        |
| 📲 🛃 Deliveries 🛛 🧟 🐌 🗄 🗇 🕹 🏀 🛛 🗱                                                                                                    |                                        |
| Processing / Identification / Shipment Cst Cal / Control / Administr.                                                                                                    |                                        |
| Shipment Number       50001       External ID 1         Container ID       Freight Agr       1000000018         Description       FA Tracking ID         Shipment Route       Route Schedule         Route ID       Fa Tracking ID         Deadl.       Further Dates       Stages         Partner       Texts       Duration and Distance       Status       Tender       Addit. Data       Dng.Goods       Continuous Move |                                        |
| Planning Execution                                                                                                    |                                        |
| Check-In 00:00 Octoo Check-In                                                                                                    |                                        |
| Loading Start 00:00 00:00 Loading Start                                                                                                    |                                        |
| Loading End 00:00 Loading End                                                                                                    |                                        |
| Shpmt Complet. 00:00 00:00 Shpmt Completion                                                                                                    |                                        |
| Shipment Start 00:00 00:00 Shipment Start                                                                                                    |                                        |
| Shipment End 00:00 00:00 Shipment End                                                                                                    |                                        |
|                                                                                                    |                                        |
|                                                                                                    | 👂 VT01N 🔻   eslds4n2ac   INS     🛀   🔒 |

## 3.1.4. Step 4

#### Go to Processing

| 🖙 Shipmen <u>t E</u> dit <u>G</u> oto Environment System <u>H</u> elp                                                                                                    |                                  |
|----------------------------------------------------------------------------------------------------|----------------------------------|
| 🖉 🔍 🗸 😌 😌 🔄 😌 👘 🕼 🛔 1 名 合 品 合 日 🐺 🔁 1 🚱 💻                                                                                                    |                                  |
| ESL-Indiv.Shipmnt \$0001 Create: Overview                                                                                                    |                                  |
| 📴 🗟 Deliveries 🔗 🗞 🕅 1 🍙 🕞 1 🧱                                                                                                    |                                  |
|                                                                                                    |                                  |
| Processing Eldentrication P Shipment Cst Cal Y Control P Administr.                                                                                                    |                                  |
| Shipment Type       Z001 ESL-Indw.Shipmnt ▼       TransportPlanPt       1000       ESL Tran. Plan Point         Overal Status       0 Planned ▼       ∞       Tender Status       Not offered to forwarding a ▼         FwdAgent         Shipment Route           Shipment Route              Shipping Type       01 & Truck       Route Schedule           Service Level       1 Load        Shp.Cond.          Container ID       Spec. Process.            Act Rec Qt       TO       External ID 1           Deadl.       Further Dates       Stages       Partner       Texts       Duration and Distance       Status       Tender       Addt. Data       Dng.Goods       Continuous Move |                                  |
| Planning     Execution       00:00     Planning       Check-In     00:00     Check-In       Loading Start     00:00     Loading Start                                                                                                    |                                  |
| Loading End 00:00 Loading End                                                                                                    |                                  |
| Shpmt Complet. 00:00 00:00 Shpmt Completion                                                                                                    |                                  |
| Shipment End 00:00 00:00 Shipment End                                                                                                    |                                  |
|                                                                                                    |                                  |
| SAP -                                                                                                    | 👂 VT01N 🔻 eslds4n2ac 🛛 INS 🛛 🖾 🔒 |

#### Click on Planning

| ESL-Indiv.S                                                                                                    | hipmnt 1059 (                                                                                                    | Change: Overvie                                                                                                    | ew                                                                                                    |                                                                                                    |  |
|----------------------------------------------------------------------------------------------------|----------------------------------------------------------------------------------------------------|----------------------------------------------------------------------------------------------------|----------------------------------------------------------------------------------------------------|----------------------------------------------------------------------------------------------------|--|
| 🔋 🗟 Deliveries 🛛 🔬 裬                                                                                                    | 👺   💼   🏤 🔂                                                                                                    | 000                                                                                                    |                                                                                                    |                                                                                                    |  |
| Processing Identifica                                                                                                    | tion Shipment C                                                                                                    | st Cal Control A                                                                                                    | Administr.                                                                                                    |                                                                                                    |  |
|                                                                                                    |                                                                                                    | concros s                                                                                                    |                                                                                                    |                                                                                                    |  |
| Shipment Type Z001                                                                                                    | ESL-Indiv.Shipmnt 🔻                                                                                                    | ·]                                                                                                    | TransportPlanPt 1000 ESL Tran. Plan Point                                                                                                    |                                                                                                    |  |
| Overall Status 1 Plan                                                                                                    | ning completed 🔹 👻                                                                                                    |                                                                                                    | Tender Status Not offered to forwarding a 💌 🙀                                                                                                    |                                                                                                    |  |
| FwdAgent 50000                                                                                                    | Address                                                                                                    | Uttamwa Trucker / /                                                                                                    | IN - 828303 Jamshedpur                                                                                                    |                                                                                                    |  |
| Shipment Route 20000                                                                                                    | 1 ESL Shipping rou                                                                                                    | ute                                                                                                    |                                                                                                    |                                                                                                    |  |
| Shipping Type 01                                                                                                    | Firuck                                                                                                    |                                                                                                    | Route Schedule                                                                                                    |                                                                                                    |  |
| Container ID                                                                                                    |                                                                                                    |                                                                                                    | Sher Process                                                                                                    |                                                                                                    |  |
| Act Rec Ot                                                                                                    | то                                                                                                    |                                                                                                    | External ID 1                                                                                                    |                                                                                                    |  |
|                                                                                                    |                                                                                                    |                                                                                                    |                                                                                                    |                                                                                                    |  |
|                                                                                                    |                                                                                                    |                                                                                                    |                                                                                                    | -                                                                                                    |  |
| Deadl. Further Date                                                                                                    | s Stages Parl                                                                                                    | tner Texts Dur                                                                                                    | ration and Distance Status Tender Addit. Data Dng.Goods Cc                                                                                                    | •<br>Intinuous Move                                                                                                    |  |
| Deadl. Further Date                                                                                                    | s Stages Part                                                                                                    | tner Texts Dur                                                                                                    | ation and Distance Status Tender Addit. Data Dig.Goods Co                                                                                                    | •<br>Intinuous Move                                                                                                    |  |
| Deadl. Further Date                                                                                                    | g                                                                                                    | tner Texts Dur                                                                                                    | ation and Distance Status Tender Addit. Data Dng.Goods Co                                                                                                    | The second second |  |
| Deadl. Further Date                                                                                                    | g                                                                                                    | Execution                                                                                                    | ation and Distance Status Tender Addit. Data Dng.Goods Co                                                                                                    | mtinuous Move                                                                                                    |  |
| Deadl. Further Date<br>Planni<br>Check-In                                                                                      | g                                                                                                    | Texts         Dur           Execution         15.03.2020         11:           00::         00::         00::                                                                                                    | ation and Distance Status Tender Addit. Data Dng.Goods Co                                                                                                    | mtinuous Move                                                                                                    |  |
| Deadl. Further Date<br>Planni<br>Check-In<br>Loading Start                                                                     | g<br>00:00<br>00:00                                                                                                    | Texts         Dur           Execution         15.03.2020         11:           00:         00:         00:                                                                                                    | ation and Distance Status Tender Addit. Data Dng.Goods Co<br>Planning<br>Check.In<br>Loading Start<br>Dng.Goods Co                                                                         | •                                                                                                    |  |
| Deadl. Further Date<br>Planni<br>Check-In<br>Loading Start<br>Loading End<br>Shomt Complet.                                    | s Stages Part                                                                                                    | Texts         Dur           Execution         15.03.2020         11:           00:         00:         00:           00:         00:         00:                                                                                                    | ation and Distance Status Tender Addit. Data Dng.Goods Co<br>Planning<br>Check-in<br>Loading Statt<br>Loading End<br>Do Short Completion                                                   | vntinuous Move                                                                                                    |  |
| Deadl. Further Date<br>Planni<br>Check-In<br>Loading Start<br>Loading End<br>Shipmet Complet.                                  | s Stages Part g 00:00 00:00 00:00 00:00 00:00 00:00                                                                                                    | Texts         Dur           Execution         15:03.2020         11:           00:         00:         00:           00:         00:         00:           00:         00:         00:                                                                                   | ation and Distance Status Tender Addit. Data Dng.Goods Cc<br>39 V Planning<br>00 Check-In<br>10 Loading Start<br>10 Loading End<br>10 Shpmt Completion<br>10 Shipment Start                | mtinuous Move                                                                                                    |  |
| Deadl. Further Date<br>Planni<br>Check-In<br>Loading Start<br>Loading End<br>Shipment Start<br>Shipment End                    | g<br>00:00<br>00:00<br>00:00<br>00:00<br>00:00<br>00:00                                                                                                    | Texts         Dur           Execution         15:03.2020         11:           00:         00:         00:           00:         00:         00:           00:         00:         00:           00:         00:         00:           00:         00:         00:       | ation and Distance Status Tender Addit. Data Dng.Goods Cc<br>39 Planning<br>00 Check.In<br>00 Loading Start<br>00 Loading End<br>00 Shipment Start<br>00 Shipment Start<br>00 Shipment End | mtinuous Move                                                                                                    |  |
| Deadl. Further Date<br>Planni<br>Check-In<br>Loading Start<br>Loading End<br>Shornt Complet.<br>Shipment Start<br>Shipment End | Stages Part<br>9<br>00:00<br>00:00<br>00:00<br>00:00<br>00:00<br>00:00                                                                                                | Texts         Dur           Execution         15.03.2020         11:           00:         00:         00:           00:         00:         00:           00:         00:         00:           00:         00:         00:                                             | ation and Distance Status Tender Addit. Data Dng.Goods Co                                                                                                    | mtinuous Move                                                                                                    |  |
| Deadl. Further Date<br>Planni<br>Check-In<br>Loading Start<br>Loading End<br>Shpmt Complet.<br>Shipment Start<br>Shipment End  | Stages Part      00:00     00:00     00:00     00:00     00:00     00:00     00:00     00:00                                                                          | Texts         Dur           Execution         15.03.2020         11:           00:         00:         00:           00:         00:         00:           00:         00:         00:           00:         00:         00:                                             | ation and Distance Status Tender Addit. Data Dng.Goods Co<br>99 Planning<br>00 Check-In<br>00 Loading Start<br>00 Loading End<br>00 Shpmet Completion<br>00 Shipment End                   | ontinuous Move                                                                                                    |  |
| Deadl. Further Date Planni Check-In Loading Start Loading End Shpmet Complet. Shipment End                                     | Stages Part      00:00     00:00     00:00     00:00     00:00     00:00     00:00     00:00                                                                          | Texts         Dur           Execution         11:           15:03.2020         11:           00:         00:           00:         00:           00:         00:           00:         00:           00:         00:           00:         00:           00:         00: | ation and Distance Status Tender Addit. Data Dng.Goods Co<br>Planning<br>Check-In<br>Check-In<br>Loading Start<br>Check-In<br>Loading Start<br>Shipment Start<br>Shipment End              | •                                                                                                    |  |
| Deadl. Further Date Planni Check-In Loading Start Loading Start Shipment Start Shipment End                                    | Stages         Part           0         00:00           00:00         00:00           00:00         00:00           00:00         00:00           00:00         00:00 | ther Texts Dur<br>Execution<br>15.03.2020 11:<br>000:<br>000:<br>000:<br>000:<br>000:<br>000:                                                                                                    | ation and Distance Status Tender Addit. Data Dng.Goods Co<br>Planning<br>Check-In<br>Doading Start<br>Loading End<br>Shipment Start<br>Shipment End                                        | mtinuous Move                                                                                                    |  |

Shipment 1059 has been saved

Picking and PGI

Go to DO and do the PGI(Provided final Truck weight has been done)

| 면 <u>O</u> utbound Delivery <u>E</u> dit <u>G</u> oto Extr <u>a</u> s En <u>v</u> ironment Subsequent <u>F</u> unctions System <u>H</u> elp |                                                          |
|----------------------------------------------------------------------------------------------------|----------------------------------------------------------|
| ଷ୍ର 🔍 🔍 🔛 🖉 🙆 🚱 🗁 🛗 🖄 🗊 ମି ନି ସିମ୍ମ 🗖 🗖 🕼 🖳                                                                                                 |                                                          |
|                                                                                                    |                                                          |
| 👳 🔎 Outbound Delivery 6110000214 Change: Item Details                                                                                       |                                                          |
| 😚 📫 📅   🔂 🧟 😃 🏷 🎇 🏠 🗱   Post Goods Issue 🛛 Display JIT Calls                                                                                |                                                          |
| Item 10 Id I Item Category ZTAN Standard Item                                                                                               |                                                          |
| Material 50120055001200 REBAR IS 1786 FE500D DIA 20MM-L-12 MTR                                                                              |                                                          |
|                                                                                                    |                                                          |
| Processing Material Batch Split Picking Loading and Shipment Financial Processing Texts Co                                                  | onditions Predecessor Data Administration WB Information |
| Plant 2000 Open qty 10 TO Conver. 1 TO                                                                                                    |                                                          |
| MatStgDate 15.03.2020 00:0 Cumul.qty 0 <-> 1 T0                                                                                             |                                                          |
|                                                                                                    |                                                          |
| Batch split items<br>R Them Batch Vial Type SLoc Delivery Quantity SLI Available SLED/BBD Supplier Batch W/                                 | / Stock Sament                                           |
| TEST000001 BMFY 10                                                                                                    |                                                          |
|                                                                                                    |                                                          |
|                                                                                                    |                                                          |
|                                                                                                    |                                                          |
|                                                                                                    |                                                          |
|                                                                                                    |                                                          |
|                                                                                                    |                                                          |
|                                                                                                    |                                                          |
|                                                                                                    |                                                          |
|                                                                                                    |                                                          |
| GEE & Batch determin. 🖉 Batch determin. 🦑 Batch determin.                                                                                   |                                                          |
|                                                                                                    |                                                          |
|                                                                                                    |                                                          |
| SAP                                                                                                    | 👂 VLO2N 🔻 eskis4n2ac INS                                 |
|                                                                                                    |                                                          |
|                                                                                                    |                                                          |
| Outbound Delivery 6110000214 has been saved                                                                                                 |                                                          |
|                                                                                                    |                                                          |
|                                                                                                    |                                                          |
|                                                                                                    |                                                          |

☑ Outbound Delivery 6110000215 has been saved

## 4. Update Shipment

## 4.1. Creation

### 4.1.1. Step 1

Tcode- VT02n

Enter shipment number

| ☞ Shipmen <u>t</u> <u>E</u> dit <u>G</u> oto En <u>v</u> ironment S <u>v</u> stem <u>H</u> elp |  |
|------------------------------------------------------------------------------------------------|--|
| 🖳 💿 i 🗟 🧮 🕄 🖓 🖓 🚔 🖞 👘 🖆 🎝 🎝 🎝 💭 i 🖶 » 🔽                                                        |  |
| Change Shipment: Initial Screen                                                                |  |
| 🔚 🔂 Deliveries 🛛 🔊 🧽 📅   🏤   🎓   📾 🥵 🖴 Ŗ 🕒 🔦 🚍 💼 🖞                                             |  |
|                                                                                                |  |
| Shipment Number 1059                                                                           |  |
| Selection Var.                                                                                 |  |
|                                                                                                |  |
|                                                                                                |  |
|                                                                                                |  |

Enter

| 🖻 Shipmen <u>t</u> Edit <u>G</u> oto Environment System <u>H</u> elp                                                                                                    |                            |
|----------------------------------------------------------------------------------------------------|----------------------------|
| 🔮 📃 👻 😓 🛛 😪 😓 🖄 🛗 🖞 🖞 🖓 👘 🖉 🖉                                                                                                    |                            |
| 👼 🕢 ESL-Indiv.Shipmnt 1059 Change: Overview                                                                                                    |                            |
| 🎏 民 Deliveries 🛛 🧟 ờ 🔀   📅   🏟 🕞   🗱                                                                                                    |                            |
| Processing Identification Shipment Cst Cal Control Administr.                                                                                                    |                            |
| Shipment Type       Z001 ESL-Indiv.Shipmnt ▼       TransportPlanPt       1000       ESL Tran. Plan Point         Overal Status       I Planning completed ▼       Image: Status       Not offered to forwarding a▼       Image: Status       Image: Status </td <td></td> |                            |
| Is.03.2020       11:39       Planning         Check-In       00:00       00:00       Check-In         Loading Start       00:00       00:00       Loading Start         Loading End       00:00       00:00       Loading End         Shpmt Complet.       00:00       00:00       Shpment Start         Shipment End       00:00       00:00       Shipment End                                                                                                    |                            |
|                                                                                                    | VT02N ▼ eslds4n2ac INS S S |

Click on Shipment start to indicate truck Movement from Plant

| 🖻 Shipmen <u>t</u> Edit <u>G</u> oto En <u>v</u> ironment System <u>H</u> elp                                                                                                    |                                                                                                    |                                      |
|----------------------------------------------------------------------------------------------------|----------------------------------------------------------------------------------------------------|--------------------------------------|
| 🗸 🖉 🗾 👻 🔚 I 🕲 🚫 😨 I 🖨 🕅 👘 🖏 🖏 👘                                                                                                    |                                                                                                    |                                      |
| 💌 🕡 ESL-Indiv.Shipmnt 1059 Change: Overview                                                                                                    |                                                                                                    |                                      |
| 🎏 🔂 Deliveries – 🔬 ờ 🏠   📅   🏤 🔂   🇱                                                                                                    |                                                                                                    |                                      |
| Processing Identification Shipment Cst Cal Control Administr.                                                                                                    |                                                                                                    |                                      |
| Shipment Type       2001 ESL-Indix.Shipmnt         Overall Status       6 Shipment start         FwdAgent       500009         Shipment Route       20001         Shipment Route       200001         Shipment Route       200001         Shipment Route       200001         Shipment Route       200001         Shipment Route       200001         Shipment Route       1 Load         Service Level       1 Load         Act Rec Qt       TO         Deadl.       Further Dates         Stages       Partner         Texts       Duration and D         Planning       Execution         Is.03.2020       11:39         Check-In       00:00         Loading Start       00:00         Shomt Complet.       00:00 | TransportPlanPt 1000 ESL Tran. Plan Point<br>Tender Status Not offered to forwarding a.  Samshedpur<br>Route Schedule Shp.Cond. Spec. Process. External ID 1 Stance Status Tender Addit. Data Dng.Goods Continuous Move Planning Check-In Loading Start Loading Start Shpmt Completion |                                      |
| Shipment Start 00:00 15.03.2020 12:27 🗸                                                                                                    | Shipment Start                                                                                                    |                                      |
| Shipment End 00:00 00:00                                                                                                    | Shipment End                                                                                                    |                                      |
| Status 'Shipment start' set in shipment 0000001059                                                                                                    | SAP/                                                                                                    | 👂 VT02N 🔻   eslds4n2ac   INS   🛛 🔄 🖨 |

#### Save

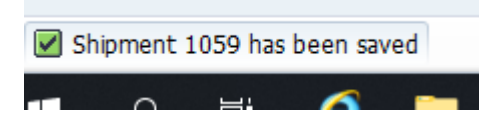

Sensitivity: Confidential (C2)

## **5.** Create Invoice

## 5.1. Creation

## 5.1.1. Step 1

#### Tcode-VF01

| 면 Billing Document Edit Goto Settings System Help                                                                                                    |                                                                                                    |
|----------------------------------------------------------------------------------------------------|----------------------------------------------------------------------------------------------------|
| 🖉 💽 I 🗖 🕄 🕄 🖓 🚷 😓 I 😓 🕅 🕼 I 🎝 🎝 I 🏹 🔽 I 🖉 🖳                                                                                                    |                                                                                                    |
| Create Billing Document                                                                                                    |                                                                                                    |
| 😚 🎸 👧 Billing Due List 🛛 👧 Billing Documents Overview 🛛 🕫 🕐 Selection List 🖇 民                                                                                                    |                                                                                                    |
| Default Data                                                                                                    |                                                                                                    |
| Biling Type Serv. Rendered                                                                                                    |                                                                                                    |
| Biling Date Pricing Date                                                                                                    |                                                                                                    |
| Docs to Be Processed                                                                                                    |                                                                                                    |
| Document Item SD Document Category Processing Status BM                                                                                                    |                                                                                                    |
| 6110000214 Q                                                                                                    |                                                                                                    |
|                                                                                                    |                                                                                                    |
|                                                                                                    |                                                                                                    |
|                                                                                                    |                                                                                                    |
|                                                                                                    |                                                                                                    |
|                                                                                                    |                                                                                                    |
|                                                                                                    |                                                                                                    |
|                                                                                                    |                                                                                                    |
|                                                                                                    |                                                                                                    |
|                                                                                                    |                                                                                                    |
|                                                                                                    |                                                                                                    |
|                                                                                                    |                                                                                                    |
|                                                                                                    |                                                                                                    |
|                                                                                                    | SAP                                                                                                    |
|                                                                                                    | SAP D VF01 VF01 VF01 VF01 VF01 VF01 VF01 VF01                                                                                                    |
| 약 Billing Document Edit Goto Settings System Help                                                                                                    | VF01 ▼ eskls4n2ac INS   Har P                                                                                                    |
| [문 Billing Document Edit Goto Settings System Help<br>중 · · · · · · · · · · · · · · · ·                                                                                                    | VF01 ▼ eskls4n2ac INS   High and Angel Angel An  |
| E giling Document Edit Goto Settings System Help<br>✓ ✓ ✓ ≪ ☐   @ @ @   ☐ M B   ඞ ඞ ඞ ↓ ඞ ] ↓ ☐ ☐   @ ♥          Create Billing Document                                                                                                    | VF01 V esids4n2ac INS   En En                                                                                                    |
| E <sup>r</sup> Billing Document Edit Goto Settings System Help                                                                                                    |                                                                                                    |
| Image: Document Edit Goto Settings System Help         Image: Document To the system Help         Image: Document To the system Help         I                                                                                                    | VF01 V esids4n2ac INS   E I                                                                                                    |
| Image: System Help         Image: System Help         I                                                                                                    | VF01 V eskidsin2ac INS                                                                                                    |
| Image: System Help         Image: System Help         I                                                                                                    | VF01 V eskisin2ac INS   Image Provide Automatic International International Internatio |
| Image: Second second second |                                                                                                    |
| Image: Second Section Section S | VF01 V eskistn2ac INS   E E                                                                                                    |
| Image: Seven Help         Image: Seven Help         Image: Seven Help <t< td=""><td>VF01 V esids4n2ac INS   E E</td></t<>                                                                                                    | VF01 V esids4n2ac INS   E E                                                                                                    |
| Image: Second Section Section S | VF01 V eskistn2ac INS                                                                                                    |
| Image: System Help         Image: System Help         I                                                                                                    | VF01 V eskistn2ac INS                                                                                                    |
| Image: Second Second | VF01 V eskds4n2ac INS                                                                                                    |
| E Billing Document       Edit Goto Settings System Help         Image: Setting Status       Image: Setting Status         Image: Setting Status       Image: Setting Status         Image: Setting Setting Se                                                                                                    | VF01 V eskistenzac INS                                                                                                    |
| Image: System Help         Image: System Help         I                                                                                                    | VF01 V esids4n2ac INS                                                                                                    |
| Image: Seven Help         Image: Seven Help         Image: Seven Help <t< td=""><td>VF01 V eskistenzac INS</td></t<>                                                                                                    | VF01 V eskistenzac INS                                                                                                    |
| Image: Second state in the second state in the second s | VF01 V esidein2ac INS                                                                                                    |
| Image: Second state state sta | VF01 V eskisknaac INS                                                                                                    |
| Biling Document Edit Goto Settings System Help                                                                                                    |                                                                                                    |
| Image: Second state state sta |                                                                                                    |
| Image: Second Second |                                                                                                    |
| E Biling Document       Edit Goto Settings System Help         Image: Setting Content of the set of the set of                                    |                                                                                                    |

Enter

| Image: Second state state sta | am <u>H</u> eb<br>M M I & N A & I   <b>5</b> B<br>:: Overview of Billing X<br>420,000.00 ∬I | : © .           |      |            |      |         |                                       |
|----------------------------------------------------------------------------------------------------|---------------------------------------------------------------------------------------------|-----------------|------|------------|------|---------|---------------------------------------|
| Payer 450051 RENUKA ISPAT<br>Biling Date 15.03.2020                                                                                                    | PRIVATE LIMITED / SALDAHA, RA                                                               | Billed Quantity | SU   | Net Value  | Curr | Tax Amo |                                       |
| <u>10</u> 50120055001200                                                                                                    | REBAR IS 1786 FE500D DIA 20.                                                                | . 10            | 0 TO | 420,000.00 | INR  | ×       |                                       |
|                                                                                                    |                                                                                             |                 |      |            |      |         |                                       |
|                                                                                                    |                                                                                             | <               |      |            |      | *<br>*  |                                       |
| Please check the log.                                                                                                    |                                                                                             |                 | SAP  |            |      |         | ▷   VF01 ▼   esids4n2ac   INS     = 1 |

Save

Document 9100000132 has been saved.

| C Billing Document Edit Goto Environment System Help                                                                                                 |                 |            |                      |             |         |                         | ×            |
|----------------------------------------------------------------------------------------------------|-----------------|------------|----------------------|-------------|---------|-------------------------|--------------|
| 🗸 🖉 🕄 🖓 😒 😓 🐘 🐨 🕄 🐨 🕞 🐂                                                                                                    |                 |            |                      |             |         |                         |              |
| Domestic Sales Invoice (ZDIN) Create: Overview of Billin                                                                                             | ng Items        |            |                      |             |         |                         |              |
| iii Biling Documents 🕓 🎲 🍫                                                                                                    |                 |            |                      |             |         |                         |              |
| ZDIN Domestic Sales I \$000000001 Net Value 258,000.0                                                                                                | 0 INR           |            |                      |             |         |                         |              |
| Payer 450051 RENUKA ISPAT PRIVATE LIMITED / SALDAH                                                                                                   | A,RAJGA         |            |                      |             |         |                         |              |
| Billing Date 15.03.2020                                                                                                    |                 |            |                      |             |         |                         |              |
|                                                                                                    |                 |            |                      | -           |         | 1                       |              |
| EX         Item         Material         Item Description           2050112055501200         REBAR IS 1786 FE550D DI         REBAR IS 1786 FE550D DI | Billed Quantity | 5U<br>6 TO | Net Value 258,000.00 | Curr<br>INR | Tax Amo |                         |              |
|                                                                                                    |                 |            |                      |             |         |                         |              |
|                                                                                                    |                 |            |                      |             |         |                         |              |
|                                                                                                    |                 |            |                      |             |         |                         |              |
|                                                                                                    |                 |            |                      |             |         |                         |              |
|                                                                                                    |                 |            |                      |             |         |                         |              |
|                                                                                                    |                 |            |                      |             |         |                         |              |
|                                                                                                    |                 |            |                      |             |         |                         |              |
|                                                                                                    |                 |            |                      |             |         |                         |              |
|                                                                                                    |                 |            |                      |             |         |                         |              |
|                                                                                                    |                 |            |                      |             |         |                         |              |
|                                                                                                    |                 |            |                      |             |         |                         |              |
|                                                                                                    |                 |            |                      |             |         |                         |              |
| Please check the log.                                                                                                    |                 | SAP        |                      |             |         | ▶ VF01 ▼ eslds4n2ac INS | Ā   <b>6</b> |
| Save                                                                                                    |                 |            |                      |             |         |                         |              |

Document 9100000133 has been saved.

## 6. Update Shipment with POD data

## 6.1. Update

## 6.1.1. Step 1

Tcode- VT02n

| 匠 Shipmen <u>t E</u> dit <u>G</u> oto En <u>v</u> ironment S <u>v</u> stem <u>H</u> elp |
|-----------------------------------------------------------------------------------------|
| 👽 💿   🗟 📮 1 🏦 1 🏦 1 🏦 1 🏦 1 💭 🔊   🖶 » 🔽                                                 |
| Change Shipment: Initial Screen                                                         |
| 🔚 🔂 Deliveries 🛛 🔊 🧽 🗁 🛛 🏠 👘 🛛 🚾 🥵 📽 Ŗ 🕑 🔦 🚎 📼 🗄                                        |
|                                                                                         |
| Shipment Number 1059                                                                    |
| Selection Var.                                                                          |
|                                                                                         |
|                                                                                         |
|                                                                                         |
|                                                                                         |

#### Enter

| 译 Shipment Edit <u>G</u> oto Environment System Help                                                                                                    |                              |
|----------------------------------------------------------------------------------------------------|------------------------------|
| 🖉 🔄 💌 🖌 🗑 🔄 🚔 🖞 🖏 🖏 😂 🖓 👘 🖉                                                                                                    |                              |
| ESL-Indiv.Shipmnt 1059 Change: Overview                                                                                                    |                              |
| 🏗 🔂 Deliveries - 🧟 🗞 📴   🎓 🔂   🧱                                                                                                    |                              |
| Processing Identification Shipment Cst Cal Control Administr.                                                                                                    |                              |
| Shipment Type       Z001 ESL-Indiv.Shipmnt       TransportPlanPt       1000       ESL Tran. Plan Point         Overal Status       6 Shipment start       Tender Status       Not offered to forwarding a       Tender Status         FwdAgent       500009       Address       Uttamwa Trucker / / IN - 828303 Jamshedpur         Shipment Route       20000       ESL Shipping route       Shipping Type       Ital       Tender Status       Not offered to forwarding a       Tender Status       Tender Status       Not offered to forwarding a       Tender Status       Tender Status |                              |
| Check-In 00:00 00:00 Check-In                                                                                                    |                              |
| Loading Start 00:00 00:00 Loading Start                                                                                                    |                              |
| Loading End 00:00 00:00 Loading End                                                                                                    |                              |
| Shpmt Complet. 00:00 00:00 Shpmt Completion                                                                                                    |                              |
| Shipment Start         00:00         15:03.2020         12:27         ✓         Shipment Start                                                                                                    |                              |
| Shipment End 00:00 00:00 Shipment End                                                                                                    |                              |
|                                                                                                    |                              |
| SAP                                                                                                    | VT02N ▼ esids4n2ac INS I → □ |

#### Enter POD quantity in field

| Contrainer ID |    |
|---------------|----|
| Act Rec Qt    | TO |
|               |    |

|  | Act Rec Qt | 15.900 | то |
|--|------------|--------|----|
|--|------------|--------|----|

| 다 Shipmen <u>t E</u> dit <u>G</u> oto En <u>v</u> ironment                                                                                                    | S <u>v</u> stem <u>H</u> elp                                                                                                    |                                                                                                    |                           |
|----------------------------------------------------------------------------------------------------|----------------------------------------------------------------------------------------------------|----------------------------------------------------------------------------------------------------|---------------------------|
| <ul> <li>• • • • • • • • • • • • • • • • • • •</li></ul>                                                                                                    |                                                                                                    | 1.20                                                                                                    |                           |
| 🖲 ESL-Indiv.Shipmnt 1059                                                                                                    | Change: Overview                                                                                                    |                                                                                                    |                           |
| 📲 🔂 Deliveries 🛛 🔊 🤣 😁 🛙 🏠 🖡                                                                                                    | P                                                                                                    |                                                                                                    |                           |
| Processing Identification Shipment                                                                                                    | Cst Cal Control Administr.                                                                                                    |                                                                                                    |                           |
| Shipment Type Z001 ESL-Indiv.Shipment                                                                                                    |                                                                                                    | TransportPlanPt 100                                                                                     | 0 ESL Tran. Plan Point    |
| FwdAgent         500009         Address           Shipment Route         Z00001         ESI         Shipment                                                                                                    | Uttamwa Trucker / / IN - 8283                                                                                                    | 303 Jamshedpur                                                                                          |                           |
| Shipping Type 01 🖳 Truck                                                                                                    | 1                                                                                                    | Route Schedule                                                                                          |                           |
| Service Level 1 Load                                                                                                    |                                                                                                    | Shp.Cond.<br>Spec. Process.                                                                             |                           |
| Act Rec Qt 15.900 TO                                                                                                    |                                                                                                    | External ID 1                                                                                           |                           |
| Deadl. Further Dates Stages P                                                                                                    | artner Texts Duration and                                                                                                    | Distance Status                                                                                         | Tender Addit. Data Dng.Go |
| Check-In<br>Loading S<br>Loading E<br>Shpment Co<br>Shipment Edit Goto Environment System Help                                                                                                    | than allowed total<br>TO                                                                                                    | Planning<br>Check-In<br>Loading Start<br>Loading End<br>pmt Completion<br>hipment Start<br>Shipment End |                           |
| ESL-Indiv.Shipmnt 1059 Change: Overview                                                                                                    |                                                                                                    |                                                                                                    |                           |
| Processing       Identification       Shipment Cst Cal       Control       Administr         Shipment Type       Z001       ESL-Indw.Shipment       •       Overal       Status       7 Shipment end       •       •       •       •       •       •       •       •       •       •       •       •       •       •       •       •       •       •       •       •       •       •       •       •       •       •       •       •       •       •       •       •       •       •       •       •       •       •       •       •       •       •       •       •       •       •       •       •       •       •       •       •       •       •       •       •       •       •       •       •       •       •       •       •       •       •       •       •       •       •       •       •       •       •       •       •       •       •       •       •       •       •       •       •       •       •       •       •       •       •       •       •       •       •       •       •       •       •       •       • <td>TransportPlanPt 1000 ESL Tran. Plan Point Tender Status Not offered to forwarding a  303 Jamshedpur Route Schedule Shp.Cond. Spec. Process. External ID 1 d Distance Status Tender Addit. Data D Planning Check-In Loading Statt Loading Statt Loading End Check Exemplation</td> <td>Ing.Goods Continuous Move</td> <td></td> | TransportPlanPt 1000 ESL Tran. Plan Point Tender Status Not offered to forwarding a  303 Jamshedpur Route Schedule Shp.Cond. Spec. Process. External ID 1 d Distance Status Tender Addit. Data D Planning Check-In Loading Statt Loading Statt Loading End Check Exemplation | Ing.Goods Continuous Move                                                                               |                           |
| Shipment Start         00:00         15.03.2020         12:27            Shipment End         00:00         15.03.2020         12:39                                                                                                    | Shipment Start<br>Shipment End                                                                                                    |                                                                                                    |                           |
|                                                                                                    |                                                                                                    |                                                                                                    |                           |

Change the date to actual day of truck reaching

| Deadl. Furt    | her Dates St | tages I | Partner Texts | Duratio | on and [                                                                                                    | Distance Status  | Tender | Addit. Data | Dng.Goods |
|----------------|--------------|---------|---------------|---------|----------------------------------------------------------------------------------------------------|------------------|--------|-------------|-----------|
|                | Planning     |         | Execution     |         |                                                                                                    |                  |        |             |           |
|                |              |         | 15.03.2020    | 11:39   | <ul> <li>Image: A second second s</li></ul> | Planning         | ]      |             |           |
| Check-In       |              | 00:00   |               | 00:00   |                                                                                                    | Check-In         | )      |             |           |
| Loading Start  |              | 00:00   |               | 00:00   |                                                                                                    | Loading Start    | )      |             |           |
| Loading End    |              | 00:00   |               | 00:00   |                                                                                                    | Loading End      | )      |             |           |
| Shpmt Complet. |              | 00:00   |               | 00:00   |                                                                                                    | Shpmt Completion | )      |             |           |
| Shipment Start |              | 00:00   | 15.03.2020    | 12:27   | <ul> <li>Image: A second second s</li></ul> | Shipment Start   | ]      |             |           |
| Shipment End   |              | 00:00   | 20.03.2020    | 2:39    | × .                                                                                                    | Shipment End     | ]      |             |           |

Click shipment completion to denote completion of Truck leaving customer premise

| Deadl. Furth   | er Dates S | tages | Partner | Texts      | Duratio | on and D | vistance Status  | Tender | Addit. Data | Dng.Goods | Continu |
|----------------|------------|-------|---------|------------|---------|----------|------------------|--------|-------------|-----------|---------|
|                | Planning   |       | I       | Execution  |         |          |                  |        |             |           |         |
|                |            |       | [       | 15.03.2020 | 11:39   | <b>~</b> | Planning         |        |             |           |         |
| Check-In       |            | 00:00 | [       |            | 00:00   |          | Check-In         |        |             |           |         |
| Loading Start  |            | 00:00 | [       |            | 00:00   |          | Loading Start    |        |             |           |         |
| Loading End    |            | 00:00 | [       |            | 00:00   |          | Loading End      |        |             |           |         |
| Shpmt Complet. |            | 00:00 | [       | 15.03.2020 | 12:41   | <b>~</b> | Shpmt Completion |        |             |           |         |
| Shipment Start |            | 00:00 | [       | 15.03.2020 | 12:27   | <b>~</b> | Shipment Start   |        |             |           |         |
| Shipment End   |            | 00:00 | [       | 20.03.2020 | 12:39   | <b>~</b> | Shipment End     |        |             |           |         |
|                |            |       |         |            |         |          |                  | _      |             |           |         |
|                |            |       |         |            |         |          |                  |        |             |           |         |
|                |            |       |         |            |         |          |                  |        |             |           |         |

| Deadl.        | Further Dates | Stages | Partner | Texts     | Duratio | on and D | istance Status   | Tender | Addit. Dat | a Dng | J.Goods | Continuou | is Move |
|---------------|---------------|--------|---------|-----------|---------|----------|------------------|--------|------------|-------|---------|-----------|---------|
|               | Planning      |        | Ev      | ecution   |         |          |                  |        |            |       |         |           |         |
|               | Flaming       |        | 15      | 5.03.2020 | 11:39   | <b>~</b> | Planning         |        |            |       |         |           |         |
| Check-In      |               | 00:00  |         |           | 00:00   |          | Check-In         |        |            |       |         |           |         |
| Loading Start |               | 00:00  |         |           | 00:00   |          | Loading Start    |        |            |       |         |           |         |
| Loading End   |               | 00:00  |         |           | 00:00   |          | Loading End      |        |            |       |         |           |         |
| Shpmt Comple  | et.           | 00:00  | 23      | 3.03.2020 | 0 2:41  | <b>~</b> | Shpmt Completion |        |            |       |         |           |         |
| Shipment Sta  | rt            | 00:00  | 15      | 5.03.2020 | 12:27   | <b>~</b> | Shipment Start   |        |            |       |         |           |         |
| Shipment End  | t 🗌           | 00:00  | 20      | 0.03.2020 | 12:39   | <b>~</b> | Shipment End     |        |            |       |         |           |         |

Shipment 1059 has been saved

## 7. Create Shipment Cost

## 7.1. Creation

### 7.1.1. Step 1

Tcode-VI01

| ¢  | <u>S</u> hipment Costs | <u>E</u> dit | <u>G</u> oto | <u>I</u> tem | En <u>v</u> ironment | S <u>v</u> stem | <u>H</u> elp |   |     |  |
|----|------------------------|--------------|--------------|--------------|----------------------|-----------------|--------------|---|-----|--|
| C  |                        |              | • «          | -   📿        | 😪 💽 I 🚔              | ñ i i s         | 1000         | 5 | 0 🖷 |  |
| (  | Create Ship            | ment         | Costs        |              |                      |                 |              |   |     |  |
| 2  | Freight Item           |              |              |              |                      |                 |              |   |     |  |
|    |                        |              |              |              |                      |                 |              |   |     |  |
| S  | ipment Number          | [1           | .059         | ٥            |                      |                 |              |   |     |  |
| S  | ip. cost type          |              |              |              |                      |                 |              |   |     |  |
| Pr | icing date             |              |              |              |                      |                 |              |   |     |  |
| S  | ettlement date         |              |              |              |                      |                 |              |   |     |  |
|    |                        |              |              |              |                      |                 |              |   |     |  |
|    |                        |              |              |              |                      |                 |              |   |     |  |
|    |                        |              |              |              |                      |                 |              |   |     |  |
|    |                        |              |              |              |                      |                 |              |   |     |  |

Enter

|                 |               |                                 |                        |                                   |            |         |            |     |              |    |            |          |     |                  |          | _     |
|-----------------|---------------|---------------------------------|------------------------|-----------------------------------|------------|---------|------------|-----|--------------|----|------------|----------|-----|------------------|----------|-------|
| 🖙 <u>S</u> hipr | ment Co       | sts <u>E</u> dit <u>G</u> oto j | [tem En <u>v</u> ironn | nent S <u>v</u> stem <u>H</u> elp |            |         |            |     |              |    |            |          |     |                  |          | ×     |
| 0               |               | • « 🗧                           | 😪 🚷 🔛                  |                                   | 1 🗖 🗖 🖉 🖳  |         |            |     |              |    |            |          |     |                  |          |       |
| ESL-            | STD S         | ShipCost Create                 | e - Overvier           | w: Freight Cost Ite               | ms         |         |            |     |              |    |            |          |     |                  |          |       |
| 2               |               |                                 |                        |                                   |            |         |            |     |              |    |            |          |     |                  |          |       |
| Shipmt C        | ost No.       | \$0001 Ship                     | . cost type            | 2001 ESL-STD ShipCost             |            |         |            |     |              |    |            |          |     |                  |          |       |
| Sta             | tus 🛛 F       | Ref.doc. Admin.                 |                        |                                   |            |         |            |     |              |    |            |          |     |                  |          |       |
| Calculat        | ed            | C Fully calculated              |                        |                                   |            |         |            |     |              |    |            |          |     |                  |          |       |
| Assigne         | d             | B Account assign                | nment partially co     | mpleted                           |            |         |            |     |              |    |            |          |     |                  |          |       |
| Transre         | rrea          | A NOT transferre                |                        |                                   |            |         |            |     |              |    |            |          |     |                  |          |       |
|                 |               |                                 |                        |                                   |            |         |            |     |              |    |            |          |     |                  |          |       |
| Alliton         | ~             |                                 |                        |                                   |            |         |            |     |              |    |            |          |     |                  |          |       |
| B Item          | ICat          | Desc. ref.                      | Service ag             | Net value                         | Tax amount | Curr T. | . Transfer | CA  | T Price Date | Ex | Sett. date | Tax Jur. |     |                  |          |       |
|                 | <u>1</u> Z001 | 0000001059                      | 500009                 | 58,599.75                         | 0.00       | INR     |            | СВД | 20.03.2020   | -  | 20.03.2020 |          | •   |                  |          |       |
|                 |               |                                 |                        |                                   |            |         |            |     |              |    |            |          | _   |                  |          |       |
|                 |               |                                 |                        |                                   |            |         |            |     |              |    |            |          | -   |                  |          |       |
|                 |               |                                 |                        |                                   |            |         |            |     |              |    |            |          |     |                  |          |       |
|                 |               |                                 |                        |                                   |            |         |            |     |              |    |            |          |     |                  |          |       |
| _               |               |                                 |                        |                                   |            |         |            |     |              |    |            |          | -   |                  |          |       |
|                 |               |                                 |                        |                                   |            |         |            |     |              |    |            |          | -   |                  |          |       |
|                 |               |                                 |                        |                                   |            |         |            |     |              |    |            |          | *   |                  |          |       |
|                 | 4.1           |                                 |                        |                                   |            |         |            |     |              |    |            |          | . * |                  |          |       |
|                 |               |                                 |                        |                                   |            |         |            |     |              |    |            | 4        |     |                  |          |       |
| BB              | a [           | New Item                        | items                  |                                   |            |         |            |     |              |    |            |          |     |                  |          |       |
|                 |               |                                 |                        |                                   |            | S       | AP         |     |              |    |            |          |     | VI01 🔻 eslds4n2a | ic INS 🖶 | a   🔒 |

#### Click

| т | Transfer     | С | A | т |
|---|--------------|---|---|---|
|   | $\checkmark$ | с | с | A |
|   |              |   |   |   |
|   |              |   |   |   |

| 🖙 Shipment Costs Edit Goto Item Environment System Help                                  |                         |
|------------------------------------------------------------------------------------------|-------------------------|
| 🖉 🔍 🔍 🔜 I 😪 🔇 😒 I 🚔 🖞 👘 👘 I 🏝 🖆 💭 I 🥃 🖉 🖳                                                |                         |
| ESL-STD ShipCost Create - Details: Freight Cost Items                                    |                         |
| 🔹 🕨   🕌 New Pricing 🛛 😒 👘 📅 Account Assignment 🛛 📕 🍕 Ref.Object                          |                         |
| Item \$0001 1 0000001059                                                                 |                         |
| Item category Z001 ESL-Freight Costs Service agent 500009 Uttamwa Trucker                |                         |
| Price Setting / Tax / Conditions / Settlement / Service Procurement / Referrice / Admin. |                         |
| End eskulation 15.03.2020[12:44:30] Calculated C Bulk calculated                         |                         |
| Price datulation 13:03:222 12:44:30 Catulated ZESLSH                                     |                         |
| Exch. Rate Type                                                                          |                         |
| Net value 58,599.75 INR                                                                  |                         |
|                                                                                          |                         |
|                                                                                          |                         |
|                                                                                          |                         |
| Changed Carlo Ran                                                                        |                         |
| Sinpinein coss tein                                                                      |                         |
| Sub-items                                                                                |                         |
| E Subitm Net value Tax amount Net Price Prici N U Activ                                  |                         |
| 1 58,599.75 0.00 58,599.75 1 AU 📝                                                        |                         |
|                                                                                          |                         |
|                                                                                          |                         |
|                                                                                          |                         |
|                                                                                          |                         |
|                                                                                          |                         |
|                                                                                          |                         |
|                                                                                          |                         |
| SAP -                                                                                    | 👂 VI01 🔻 eslds4n2ac INS |

| •                  |                  |          |                |               |                          |                 |         |    |
|--------------------|------------------|----------|----------------|---------------|--------------------------|-----------------|---------|----|
|                    | « 🗟 I 🔕 🚱 I 🗟 »  |          | ខិតិភិសិ 🗧     | 2 0 9         |                          |                 |         |    |
| SL-STD ShipCost Ci | reate: Item - Co | nditions |                |               |                          |                 |         |    |
|                    |                  |          |                |               |                          |                 |         |    |
| 0                  | Not              |          | 50 566 75 TND  |               |                          |                 |         |    |
|                    | Tax              | -        | 0.00           |               |                          |                 |         |    |
|                    |                  |          |                |               |                          |                 |         |    |
| Condition Record   |                  | nctivate | 👪 Update       |               |                          |                 |         |    |
| ricing Elements    |                  |          |                |               |                          |                 |         |    |
| Cn Ty Name         | Amount           | Crcy per | U Condition Va | alue Curr.    | Status ATO/MTS Component | Condition Value | CdCur S | [  |
| ZFR1 Basic Freight |                  |          | 6              | 4,000.00 INR  |                          | 0.00            | 1       | 1  |
| ZTRD Transitdelay  |                  |          |                | 1,200.00- INR |                          | 0.00            | 0       |    |
| ZSTR Shortage      |                  |          | 3              | 5,000.25- INR |                          | 0.00            | 0       | 33 |
| ZDIN Detention     |                  |          |                | 800.00 INR    |                          | 0.00            | 0       |    |
| Gross freight      |                  |          | 5              | 8,599.75 INR  |                          | 0.00            | 6       | -  |
| Not freight        |                  |          | 5              | 8,599.75 INR  |                          | 0.00            |         | -  |
| Net freight        |                  |          | 5              | 8,599.75 INR  |                          | 0.00            | 0       | -  |
| Total amount       |                  |          |                |               |                          |                 | 0       |    |
| Total amount       |                  |          |                |               |                          |                 | ſ       | -  |
|                    |                  |          |                |               |                          |                 |         |    |
| Total amount       |                  |          |                |               |                          |                 | 0       |    |
|                    |                  |          |                |               |                          |                 |         |    |
|                    |                  |          |                |               |                          |                 |         |    |
| Total amount       |                  |          |                |               |                          |                 |         |    |
| Total amount       |                  |          |                |               |                          |                 |         |    |

If other deductions are needed add manually

| ¢    | <u>C</u> or | ndition    | s <u>E</u> dit <u>G</u> oto S | <u>v</u> stem <u>H</u> elp |          |      |      |                 |           |        |             |
|------|-------------|------------|-------------------------------|----------------------------|----------|------|------|-----------------|-----------|--------|-------------|
| <    |             |            | • «                           | 😞 🚫 🔛                      | e n n    | 1    | 1    | 🗅 🗘   🗮 🗖   🖉   | <b>!!</b> |        |             |
| E    | SL          | <b>S</b> T | D ShipCost Cre                | ate: Item - Cor            | dition   | IS   |      |                 |           |        |             |
|      |             |            |                               |                            |          |      |      |                 |           |        |             |
| Iter | m           |            | 0                             |                            |          |      |      |                 |           |        |             |
|      |             |            |                               | Net                        |          |      | 58,5 | 99.75 INR       |           |        |             |
|      |             |            |                               | Tax                        |          |      |      | 0.00            |           |        |             |
|      |             |            |                               |                            | ă        |      | \$¥  | lie de la       |           |        |             |
|      | E0<br>Deie  | EO Pa      | Condition Record ]            |                            | * Acti   | /ate |      | Update          |           |        |             |
|      |             |            | Name                          | Amount                     | Grad     | nor  |      | Condition Value | Curr      | Ctatus | ATO/MTC Com |
|      | · 1         | Citry      | Total amount                  | Amount                     | cicy     | per  | 0    | 58 500 75       | TND       | Status | ATO/MTS Com |
| _    |             | ZOTD       | rocar amount                  | 10                         | 00       |      |      | 30,333.13       | INK       |        |             |
| _    |             | 2012       |                               | _                          | <u> </u> |      |      |                 |           |        |             |
| -    |             |            |                               |                            |          |      |      |                 |           |        |             |
|      |             |            |                               |                            |          |      |      |                 | _         | _      |             |
|      |             |            |                               |                            |          |      |      |                 |           |        |             |
|      |             |            |                               |                            |          |      |      |                 |           |        |             |
|      | 1           |            |                               |                            |          |      |      |                 |           |        |             |
|      |             |            |                               |                            |          |      |      |                 |           |        |             |

| C Conditions Edit Goto System Help |                                            |        |        |                    |           |        |                   |                 |       |    |                                   |  |  |
|------------------------------------|--------------------------------------------|--------|--------|--------------------|-----------|--------|-------------------|-----------------|-------|----|-----------------------------------|--|--|
| 🔮 🔹 🗸 😵                            | =   😞 🚷 💽   🖴                              | ňŘ     | 111    | 1 🗈 🛍   🚍 🖂   📀    | <b>!!</b> |        |                   |                 |       |    |                                   |  |  |
| ESL-STD ShipCost Creat             | ESL-STD ShipCost Create: Item - Conditions |        |        |                    |           |        |                   |                 |       |    |                                   |  |  |
| Item 0                             | Net<br>Tax                                 |        | 58,    | 599.75 INR<br>0.00 |           |        |                   |                 |       |    |                                   |  |  |
| Condition Record                   | 1                                          | Activa | te 👪   | Update             |           |        |                   |                 |       |    |                                   |  |  |
| Pricing Elements                   |                                            |        |        |                    |           |        |                   |                 |       |    |                                   |  |  |
| B I CnTy Name                      | Amount                                     | Crcy p | per U. | Condition Value    | Curr.     | Status | ATO/MTS Component | Condition Value | CdCur | S  |                                   |  |  |
| ZFR1 Basic Freight                 |                                            |        |        | 64,000.00          | INR       |        |                   | 0.00            |       |    |                                   |  |  |
| ZTRD Transitdelay                  |                                            |        |        | 1,200.00-          | INR       |        |                   | 0.00            |       |    |                                   |  |  |
| ZOTD Other Deduction               | 1,000.00-                                  | INR    |        |                    | INR       |        |                   | 0.00            |       | CB |                                   |  |  |
| ZSTR Shortage                      |                                            |        |        | 5,000.25-          | INR       |        |                   | 0.00            |       | C  |                                   |  |  |
| ZDTN Detention                     |                                            |        |        | 800.00             | INR       |        |                   | 0.00            |       | C  |                                   |  |  |
| Gross freight                      |                                            |        |        | 58,599.75          | INR       |        |                   | 0.00            |       |    |                                   |  |  |
| Net freight                        |                                            |        |        | 58,599.75          | INR       |        |                   | 0.00            |       |    |                                   |  |  |
| Total amount                       |                                            |        |        | 58,599.75          | INR       |        |                   | 0.00            |       | C  |                                   |  |  |
|                                    |                                            |        |        |                    |           |        |                   |                 |       | C  |                                   |  |  |
|                                    |                                            |        |        |                    |           |        |                   |                 |       | C  |                                   |  |  |
|                                    |                                            |        |        |                    |           |        |                   |                 |       | C  |                                   |  |  |
|                                    |                                            |        |        |                    |           |        |                   |                 |       | C  |                                   |  |  |
|                                    |                                            |        |        |                    |           |        |                   |                 |       |    |                                   |  |  |
|                                    |                                            |        |        |                    |           |        |                   |                 |       |    |                                   |  |  |
|                                    |                                            |        |        |                    |           |        |                   |                 | •     | P  |                                   |  |  |
|                                    |                                            |        |        |                    |           |        | _                 |                 |       |    |                                   |  |  |
|                                    |                                            |        |        |                    |           | S      |                   |                 |       |    | 👂 VI01 🔻   eslds4n2ac   INS   🔄 📑 |  |  |

#### Click Back

| 년 <sup>·</sup> Shipment Costs Edit Goto Item En <u>v</u> ironment System <u>H</u> elp                                                                                                    |                                 |  |  |  |  |
|----------------------------------------------------------------------------------------------------|---------------------------------|--|--|--|--|
| 🖉 🔍 🔫 🔚   😪 😪 🖕 🛗 🛗 🛱 I 🎝 💭 I 💭 I 💭 I 💭 I 💭 V                                                                                                    |                                 |  |  |  |  |
| ESL-STD ShipCost Create - Details: Freight Cost Items                                                                                                    |                                 |  |  |  |  |
| 🔹 🕨 🕌 New Pricing 🛛 😔 👘 Account Assignment 🛛 💶 🗞 Acf. Object                                                                                                    |                                 |  |  |  |  |
| Item     60001     1     0000001059       Item category     Z001     ESL-Freight Costs     Service agent     500009     Utamwa Trucker       Price Setting     Tax     Conditions     Settlement     Service Procurement     Referrice     Admin.                                                                                                    |                                 |  |  |  |  |
| End calculation 15.03.2020 12:49:20 Calculated C Fully calculated<br>Pricing date 20.03.2020 Pric. Procedure 2ESLSH<br>Exch. Rate Type<br>Net value 57, 599.75 INR                                                                                                    |                                 |  |  |  |  |
| Shipment Costs Item                                                                                                    |                                 |  |  |  |  |
| Sub-items                                                                                                    |                                 |  |  |  |  |
| ES         Subltm         Net value         Tax amount         Net Price         Pricl         V U         Activ           1         57, 599.75         0.00         57, 599.75         1 & AU         Image: Comparison of the price of the price of |                                 |  |  |  |  |
|                                                                                                    |                                 |  |  |  |  |
|                                                                                                    |                                 |  |  |  |  |
|                                                                                                    |                                 |  |  |  |  |
| SAP                                                                                                    | 👂 VI01 🔻 eslds4n2ac 🛛 INS 🛛 🔄 😭 |  |  |  |  |

Shipment costs 1021 saved

CHECK SES

| Tcoc | le- VI03               |              |              |              |                      |                 |                                         |
|------|------------------------|--------------|--------------|--------------|----------------------|-----------------|-----------------------------------------|
| ¢    | <u>S</u> hipment Costs | <u>E</u> dit | <u>G</u> oto | <u>I</u> tem | En <u>v</u> ironment | S <u>v</u> stem | <u>H</u> elp                            |
|      | <b>&gt;</b>            |              | • «          |              | 🙆 民 I 🖨 🕅            | n († 1 s        | 1 1 1 1 1 1 1 1 1 1 1 1 1 1 1 1 1 1 1 1 |
|      | Display freigi         | ht co        | osts         |              |                      |                 |                                         |
|      | 🗟 Freight Item         |              |              |              |                      |                 |                                         |
| Sł   | ipment Cost Numbe      | er [1        | 021          | ס            |                      |                 |                                         |

Enter

| Shipment Costs Edit Goto Ite                                                                                                 | m En <u>v</u> ironm | ent S <u>y</u> stem <u>H</u> elp |            |      |            |    |              |    |            |
|----------------------------------------------------------------------------------------------------|---------------------|----------------------------------|------------|------|------------|----|--------------|----|------------|
|                                                                                                    | l 😡 🚫 😡             | - n n i t t t t t                | 1 🗐 🗖 🗖 🖗  |      |            |    |              |    |            |
| ESL-STD ShipCost Display                                                                                                    | - Overvie           | w: Freight Cost It               | ems        |      |            |    |              |    |            |
|                                                                                                    |                     |                                  |            |      |            |    |              |    |            |
| Shipmt Cost No. 1021 hip. c                                                                                                  | ost type Z          | 001 ESL-STD ShipCost             |            |      |            |    |              |    |            |
| Calculated     C     Fully calculated       Assigned     C     Account assignm       Transferred     C     Fully transferred | ent fully comple    | eted                             |            |      |            |    |              |    |            |
| All items                                                                                                    |                     |                                  |            |      |            |    |              |    |            |
| 🗟 Item ICat Desc. ref.                                                                                                    | Service ag          | Net value                        | Tax amount | Curr | T Transfer | CA | T Price Date | Ex | Sett. date |
| <u>1</u> Z001 000001059                                                                                                    | 500009              | 58,599.75                        | 0.00       | INR  |            | СС | C 20.03.2020 |    | 20.03.2020 |
|                                                                                                    |                     |                                  |            |      |            |    |              |    |            |
|                                                                                                    |                     |                                  |            |      |            |    |              |    |            |
|                                                                                                    |                     |                                  |            |      | _          |    |              |    |            |
|                                                                                                    |                     |                                  |            |      |            |    |              |    |            |

Ъ,

| Image: Document Flow     Edit       View     Image: Document Flow       Exit     Shift+F3 | <u>G</u> oto En <u>v</u> ironment | System Help        | 1) I) I I I I I I I I I I I I I I I I I |
|-------------------------------------------------------------------------------------------|-----------------------------------|--------------------|-----------------------------------------|
| Status Overview                                                                           | °Display Document                 | Service Documents  | 🎦 🏷 Additional Links                    |
| Business Partner                                                                          | LVALV                             | alv <sub>al</sub>  | V/ALVALV                                |
| Document                                                                                  | On                                | Time Status        |                                         |
| Services acceptance 500                                                                   | 0002458 15.03.2020                | 12:54:54 Completed |                                         |
|                                                                                           |                                   |                    |                                         |

Sensitivity: Confidential (C2)